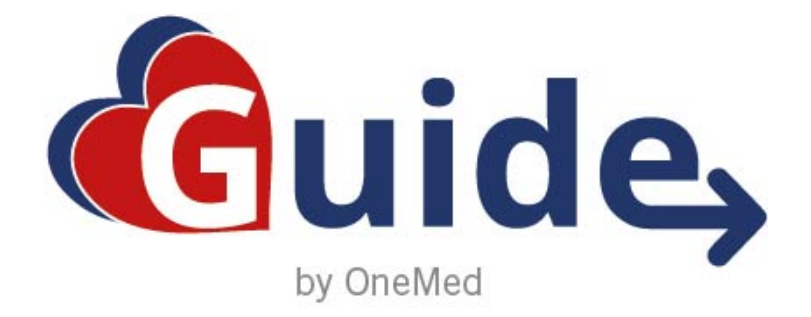

### **SNABBMANUALER**

#### Innehåll

| Logga in                         | sid. 1  |
|----------------------------------|---------|
| Registrera vårdtagare Slutenvård | sid. 4  |
| Registrera vårdtagare Öppenvård  | sid. 7  |
| Kopiera vårdtagare (Flytta)      | sid. 10 |
| Vårdtagarstatus                  | sid. 13 |
| Välja produkt                    | sid. 15 |
| Iterativ förskrivning            | sid. 18 |
| Jämför produkt                   | sid. 22 |
| Ange förbrukning                 | sid. 24 |
| Förnya produkt                   | sid. 26 |
| Ta bort produkt                  | sid. 28 |
| Gruppbeställning                 | sid. 30 |
| Individuell gruppbeställning     | sid. 33 |
| Hemleverans beställning          | sid. 36 |
| Orderhistorik                    | sid. 39 |
| Annullera order                  | sid. 41 |

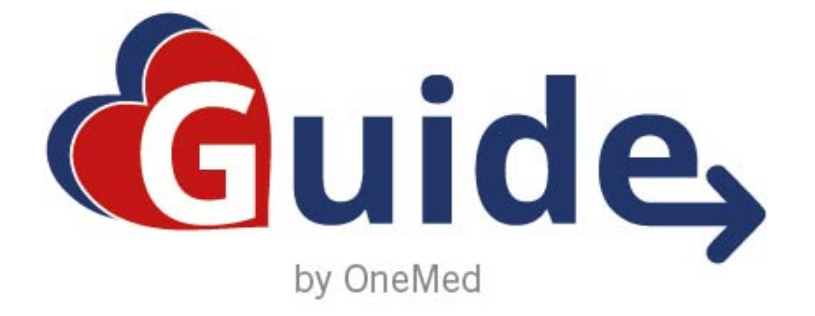

#### **SNABBMANUAL**

# Logga in

Logga in med användarnamn och lösenord Login with username and password

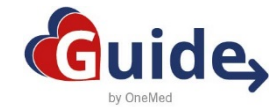

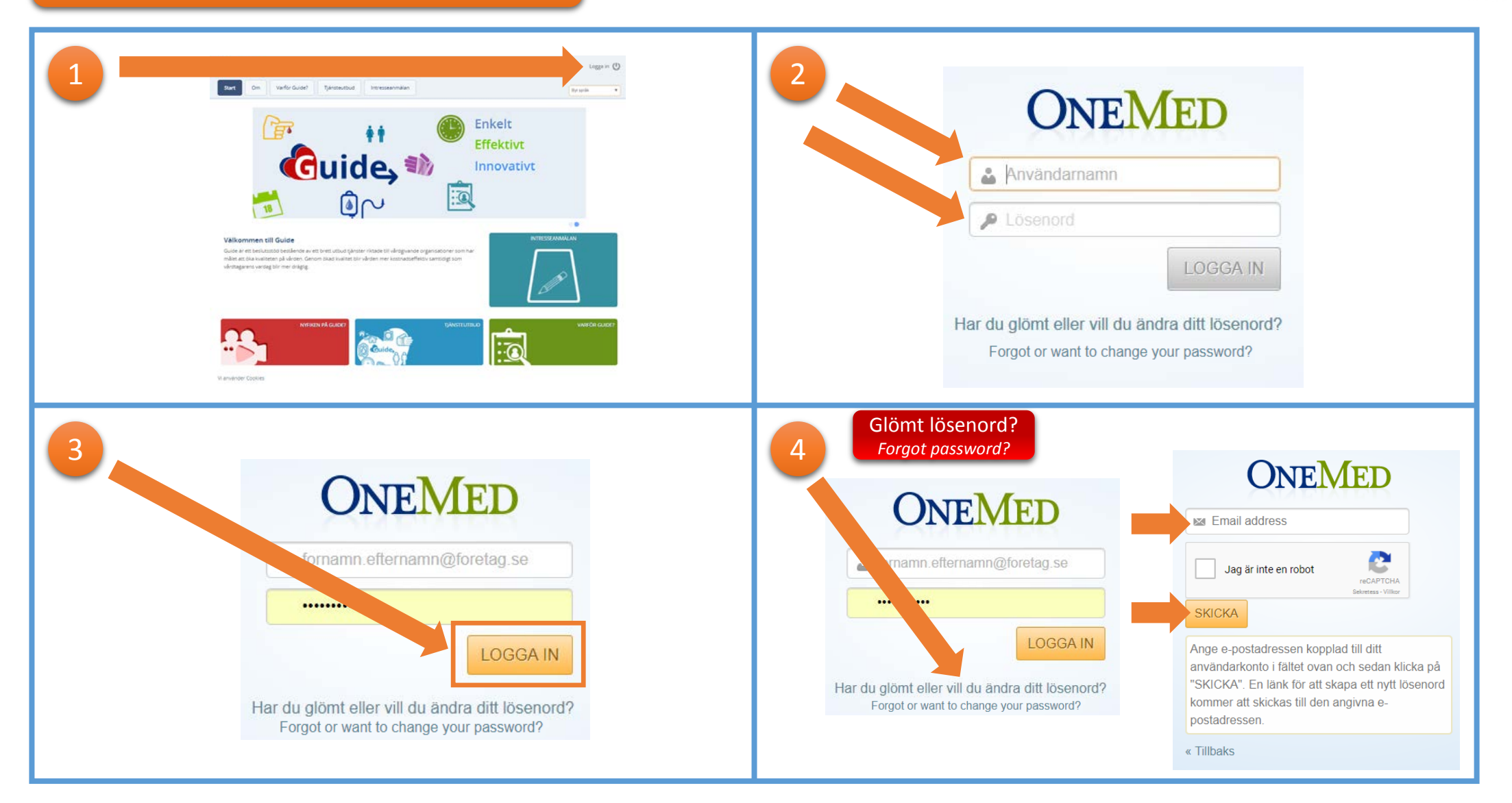

Om du av någon anledning har problem med att logga in – kontakta Guide support, 031 706 30 75 Email: <u>kundservice.guide@onemed.com</u> If you for some reason have trouble logging in - contact Guide support, 031 706 30 75 Email: kundservice.guide@onemed.com

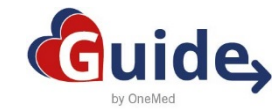

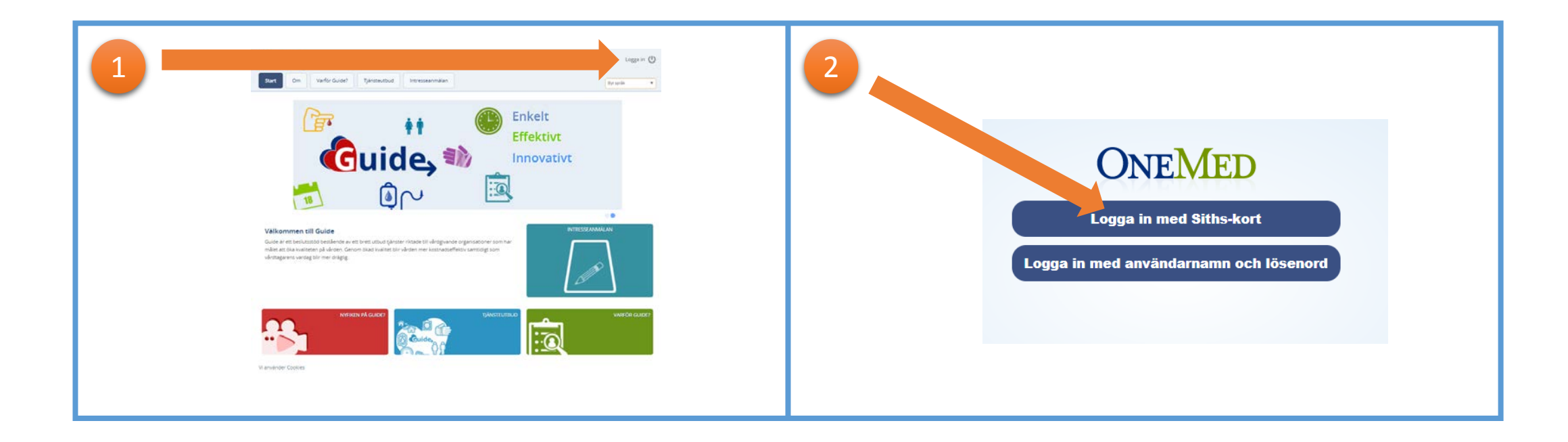

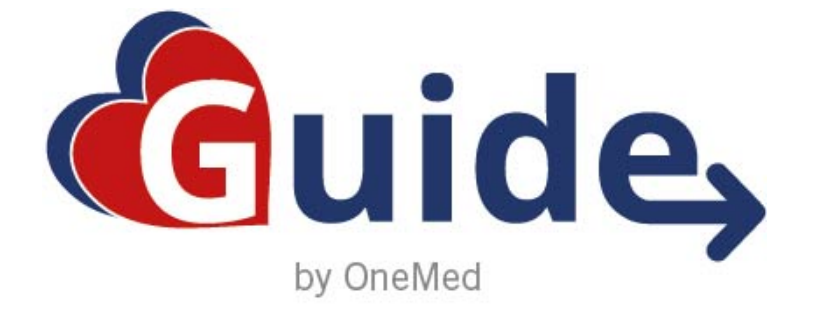

### **SNABBMANUAL**

## Registrera vårdtagare Slutenvård

Register care recipient Inpatient care

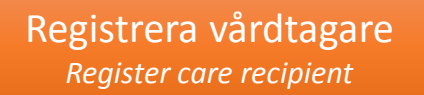

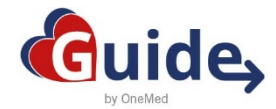

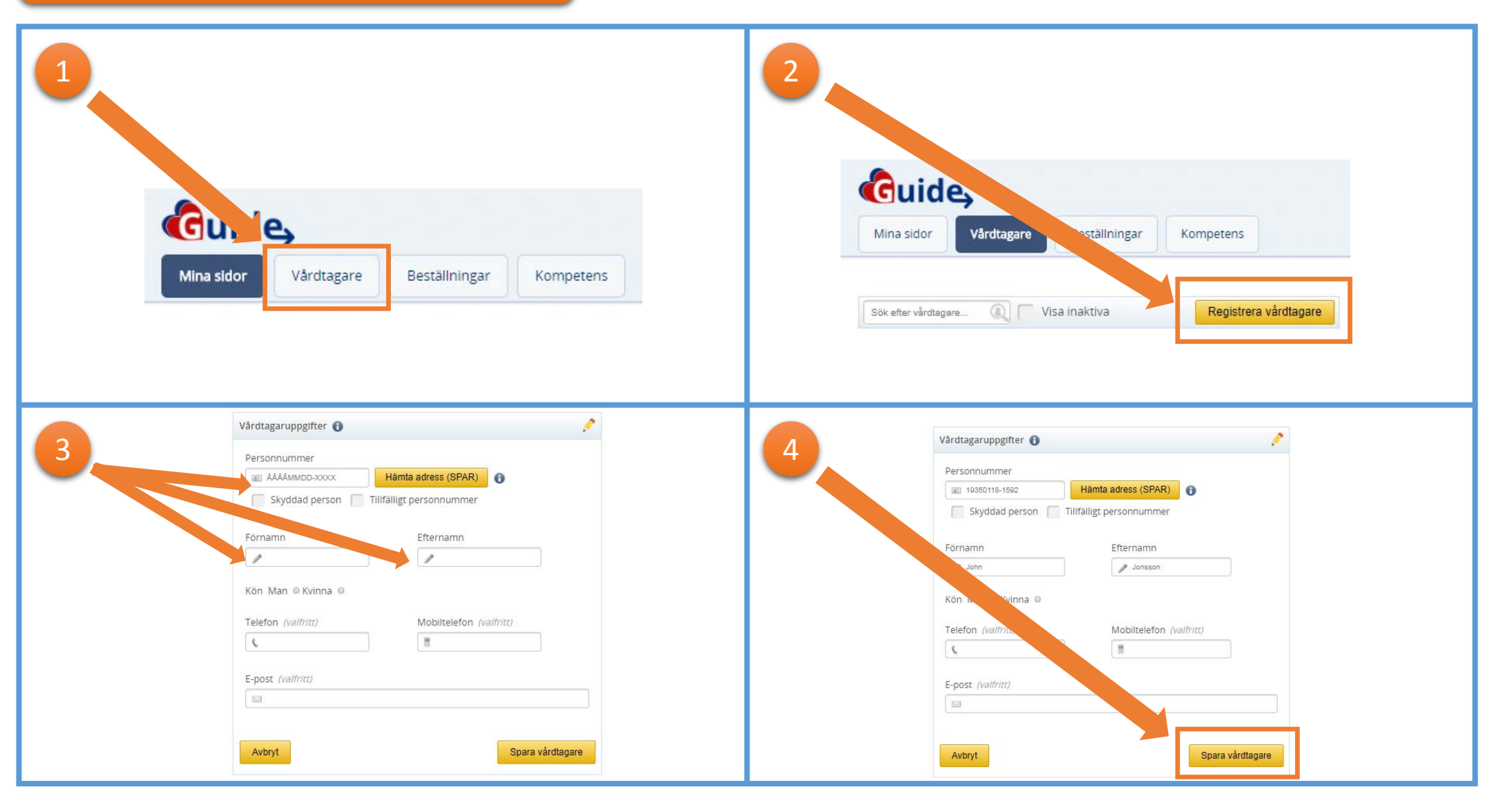

Om du av någon anledning har problem med att registrera vårdtagare – kontakta Guide support, 031 706 30 75 Email: <u>kundservice.guide@onemed.com</u> If you for some reason have trouble to register care recipient - contact Guide support, 031 706 30 75 Email: kundservice.guide@onemed.com

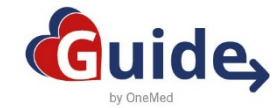

| * Vårdtagare    | Personnummer    | 0 |  |
|-----------------|-----------------|---|--|
| Jannet Benner   | 19291207-1525   |   |  |
| John Jonsson    | 19350118-1592   |   |  |
| Julia Franzén   | 19240619-2928   |   |  |
| Klara Bengtssor | 19321013-1169   |   |  |
| Klara Berg      | 19350113-0805   |   |  |
| Klara Bergströn | 19280430-1048   |   |  |
| Krister Palmgre | n 19320913-5312 |   |  |
| Lena Ericsson   | 19320913-6005   |   |  |
| Lena Persson    | 19301229-1005   |   |  |
| Lisa Olsson     | 19780319-1266   |   |  |

Om du av någon anledning har problem med att registrera vårdtagare – kontakta Guide support, 031 706 30 75 Email: <u>kundservice.guide@onemed.com</u> If you for some reason have trouble to register care recipient - contact Guide support, 031 706 30 75 Email: <u>kundservice.guide@onemed.com</u>

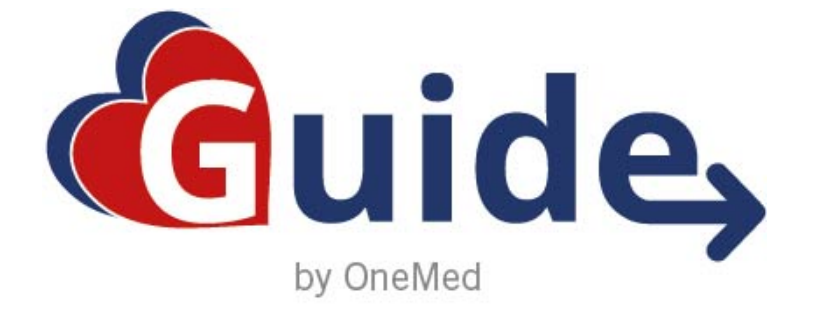

### **SNABBMANUAL**

## Registrera vårdtagare öppenvård

Register care recipient Outpatient care

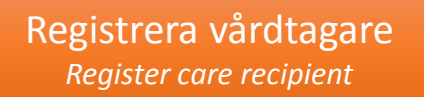

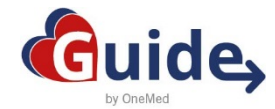

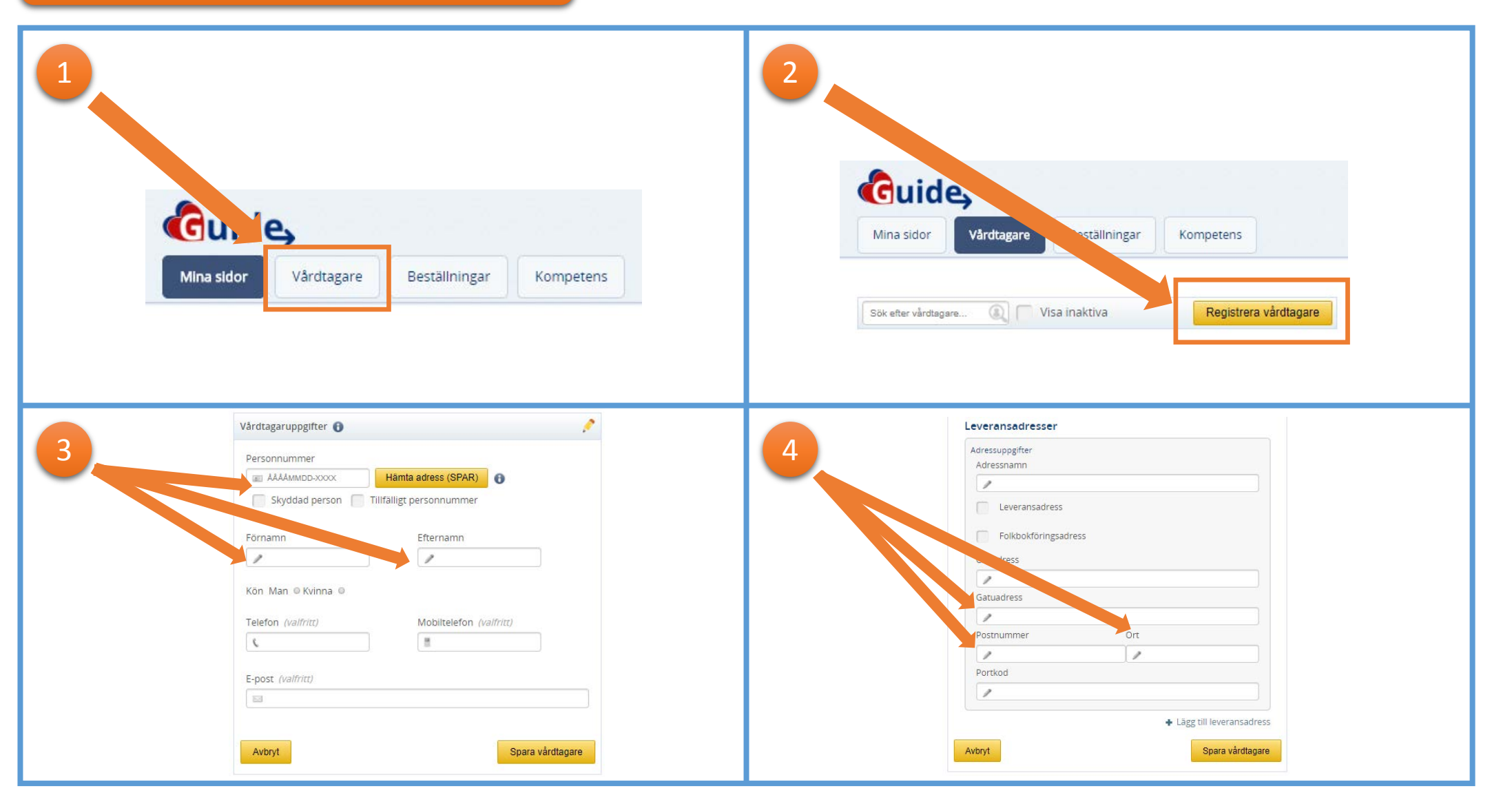

Om du av någon anledning har problem med att registrera vårdtagare – kontakta Guide support, 031 706 30 75 Email: <u>kundservice.guide@onemed.com</u> If you for some reason have trouble to register care recipient - contact Guide support, 031 706 30 75 Email: <u>kundservice.guide@onemed.com</u>

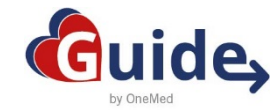

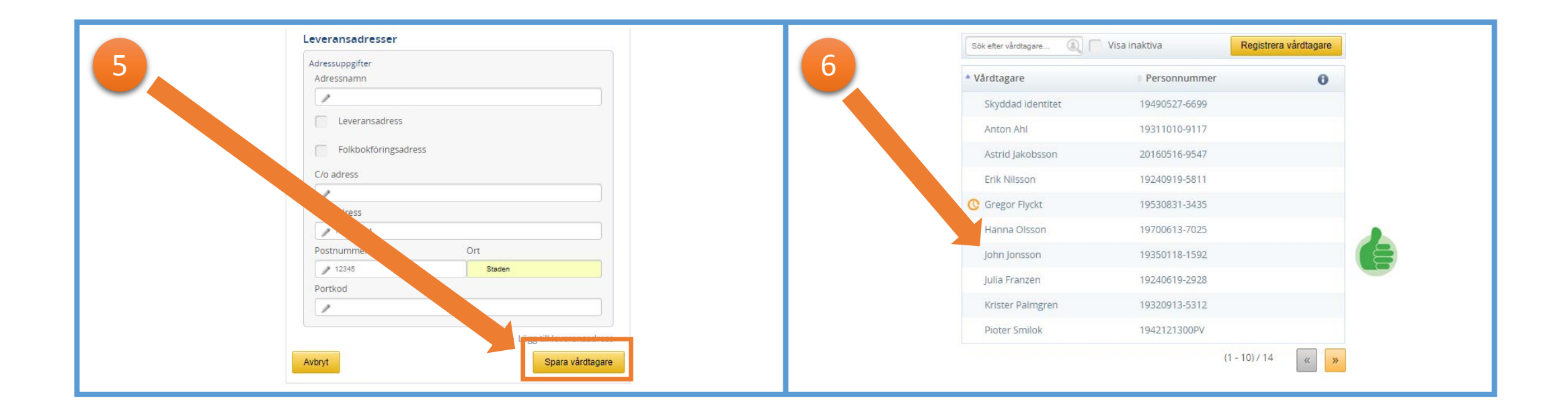

Om du av någon anledning har problem med att registrera vårdtagare – kontakta Guide support, 031 706 30 75 Email: <u>kundservice.guide@onemed.com</u> If you for some reason have trouble to register care recipient - contact Guide support, 031 706 30 75 Email: kundservice.guide@onemed.com

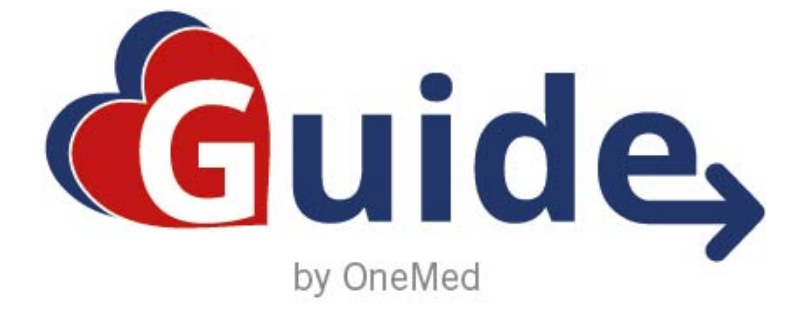

## **SNABBMANUAL**

#### Kopiera vårdtagare Copy care recipient

I Guide finns det möjlighet att kopiera vårdtagare från en vårdplats till en annan. Alla valda produkter är kopplade till vårdtagaren och följer med vid kopiering. En vårdtagare kan alltså finnas på mer än en vårdplats med tillhörande produkter oavsett på vilken vårdplats produkterna har valts.

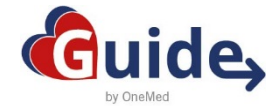

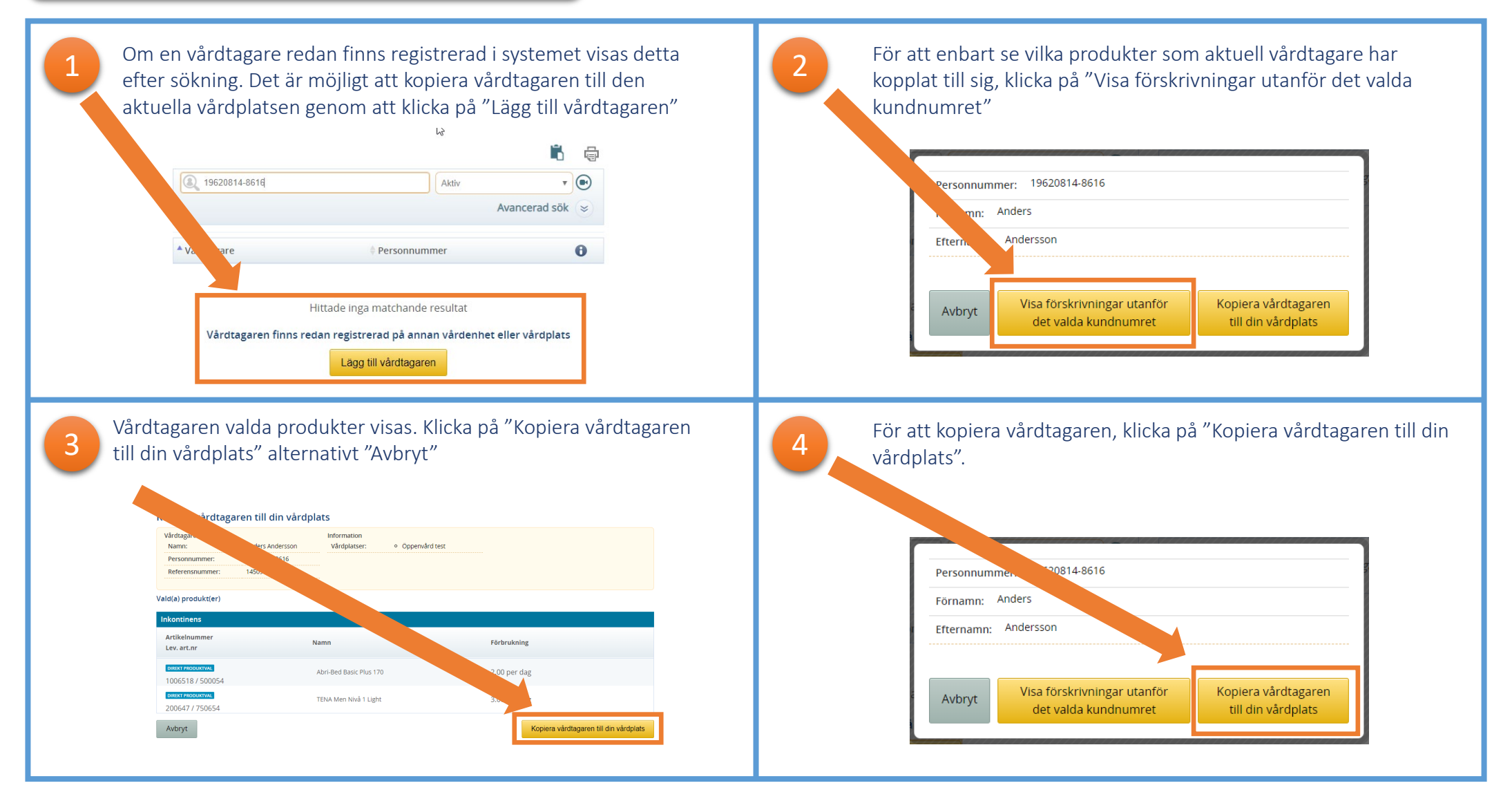

Om du av någon anledning har problem med att logga in – kontakta Guide support, 031 706 30 75 Email: <u>kundservice.guide@onemed.com</u> If you for some reason have trouble logging in - contact Guide support, 031 706 30 75 Email: kundservice.guide@onemed.com

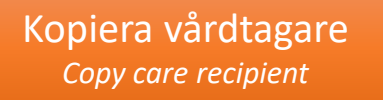

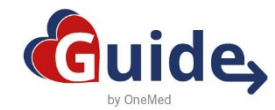

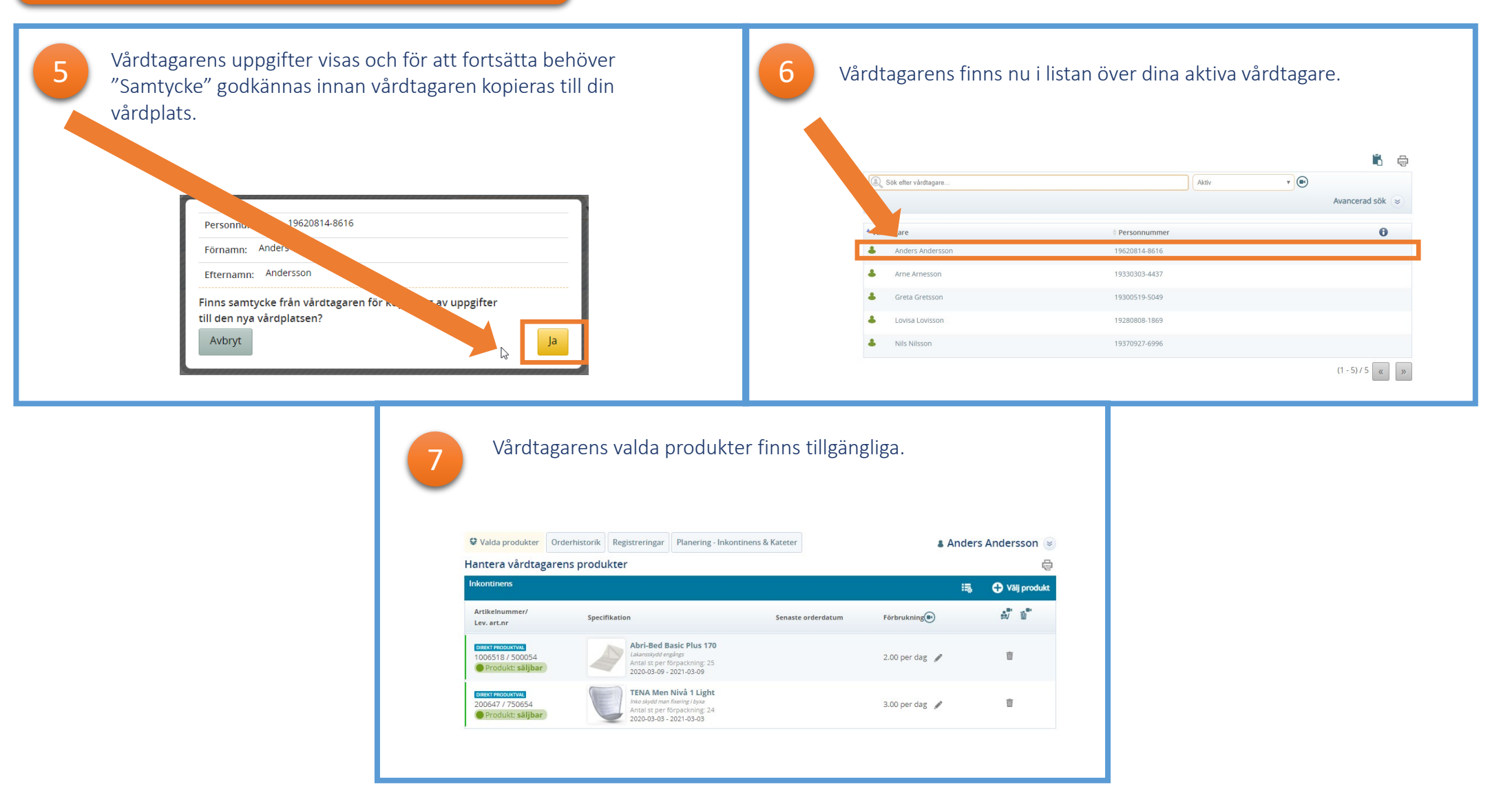

Om du av någon anledning har problem med att logga in – kontakta Guide support, 031 706 30 75 Email: <u>kundservice.guide@onemed.com</u> If you for some reason have trouble logging in - contact Guide support, 031 706 30 75 Email: kundservice.guide@onemed.com

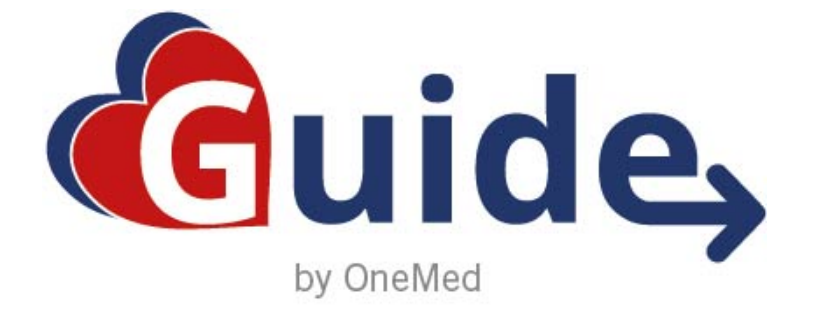

## **SNABBMANUAL**

# Vårdtagarstatus

#### Care recipient status

I Guide kan man välja följande status för en vårdtagare.

- Aktiv = Möjligt att välja och beställa produkter till vårdtagaren
- Inaktiv = Ingen möjlighet att välja eller beställa produkter till vårdtagaren.
- Avliden = Vårdtagaren är inte längre möjlig att välja. Om status avliden sätts på en vårdtagare är vårdtagaren inte längre tillgänglig för någon användare i systemet.

Som användare går det att filtrera vårdtagarlistan på olika status. Per default visas vårdplatsens aktiva vårdtagare.

Eftersom en vårdtagare kan finnas på mer än en vårdplats kan en vårdtagare ha status **Aktiv** på vårdplats A och status **Inaktiv** på vårdplats B. Vårdtagarens valda produkter är kopplade till vårdtagaren oavsett status aktiv eller Inaktiv.

#### Vårdtagarstatus Care recipient status

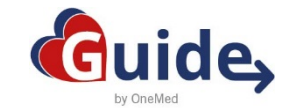

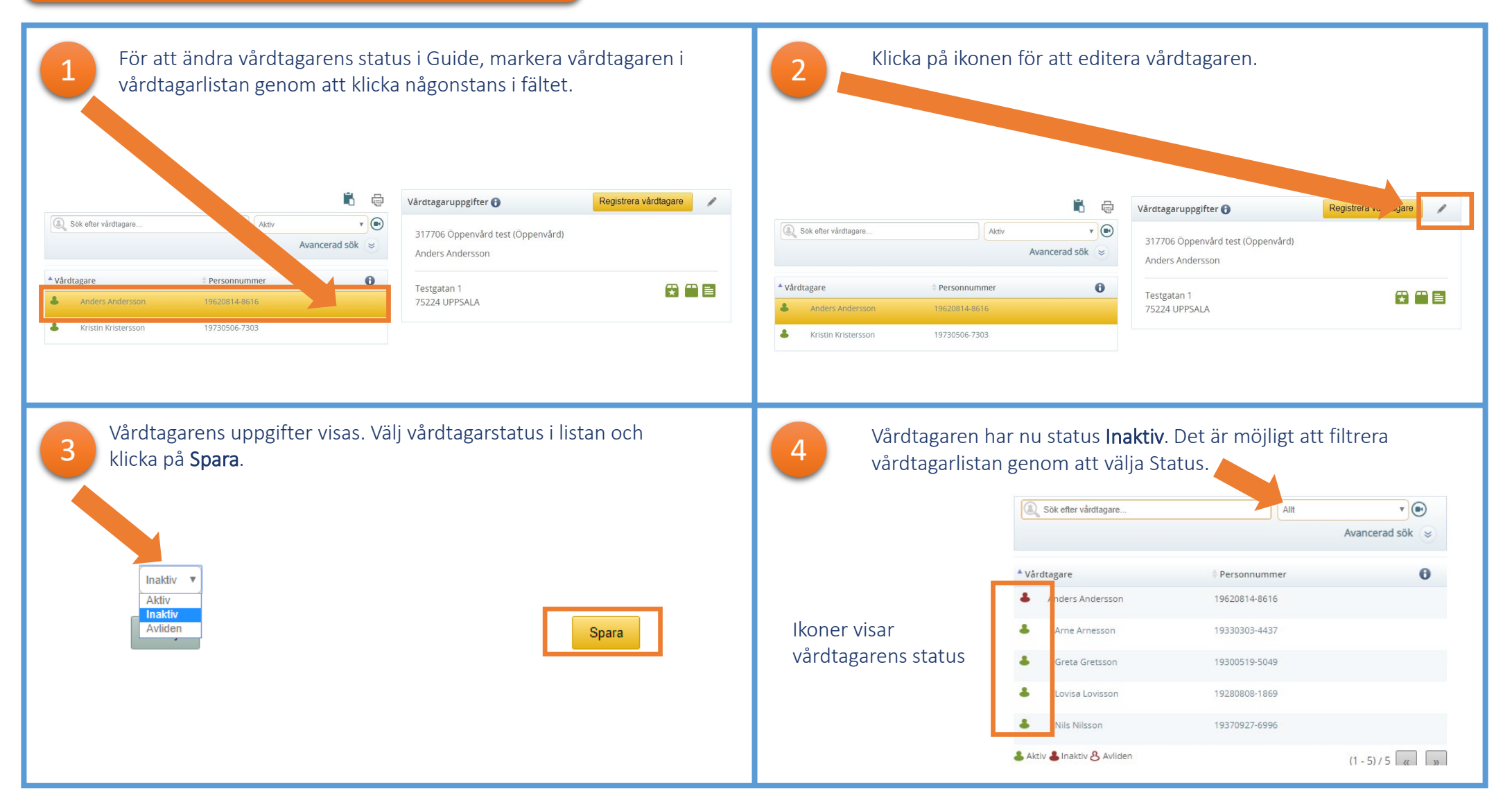

Om du av någon anledning har problem med att logga in – kontakta Guide support, 031 706 30 75 Email: <u>kundservice.guide@onemed.com</u> If you for some reason have trouble logging in - contact Guide support, 031 706 30 75 Email: kundservice.guide@onemed.com

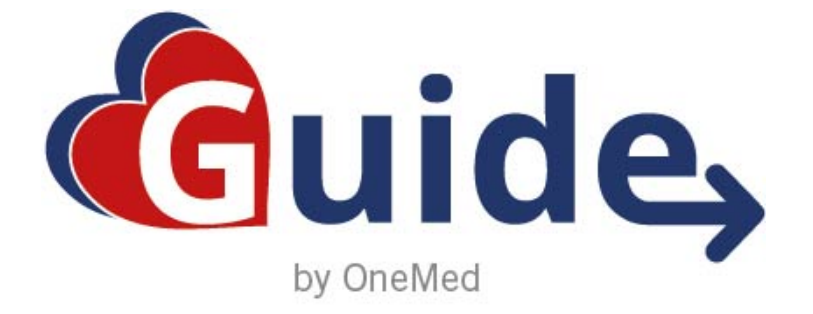

### **SNABBMANUAL**

#### Välja produkt Select product

#### Välja produkt Select product

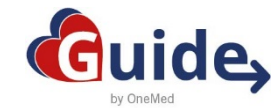

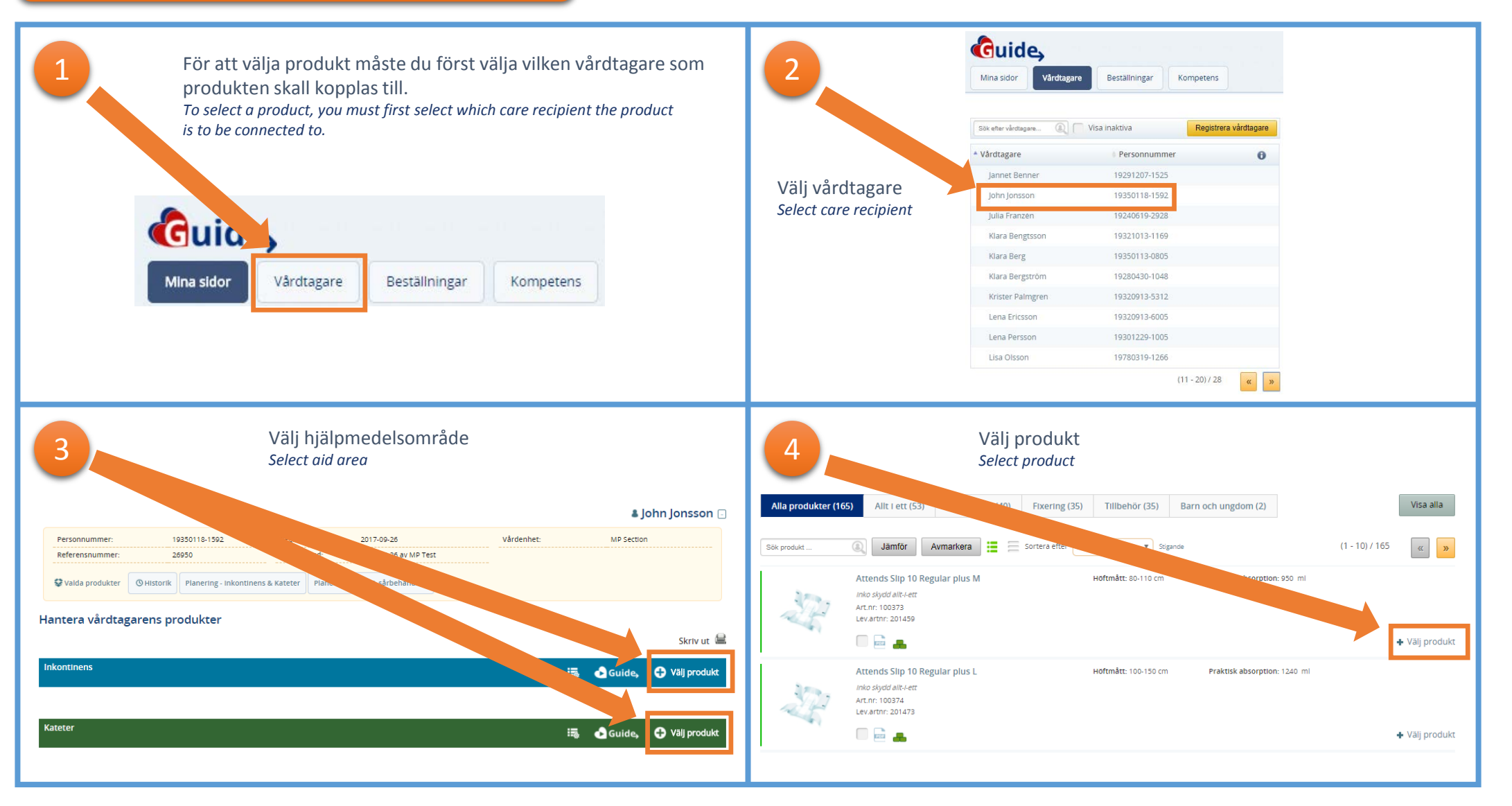

Om du av någon anledning har problem med att välja produkt – kontakta Guide support, 031 706 30 75 Email: <u>kundservice.guide@onemed.com</u> If you for some reason have trouble to select product - contact Guide support, 031 706 30 75 Email: kundservice.guide@onemed.com

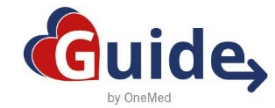

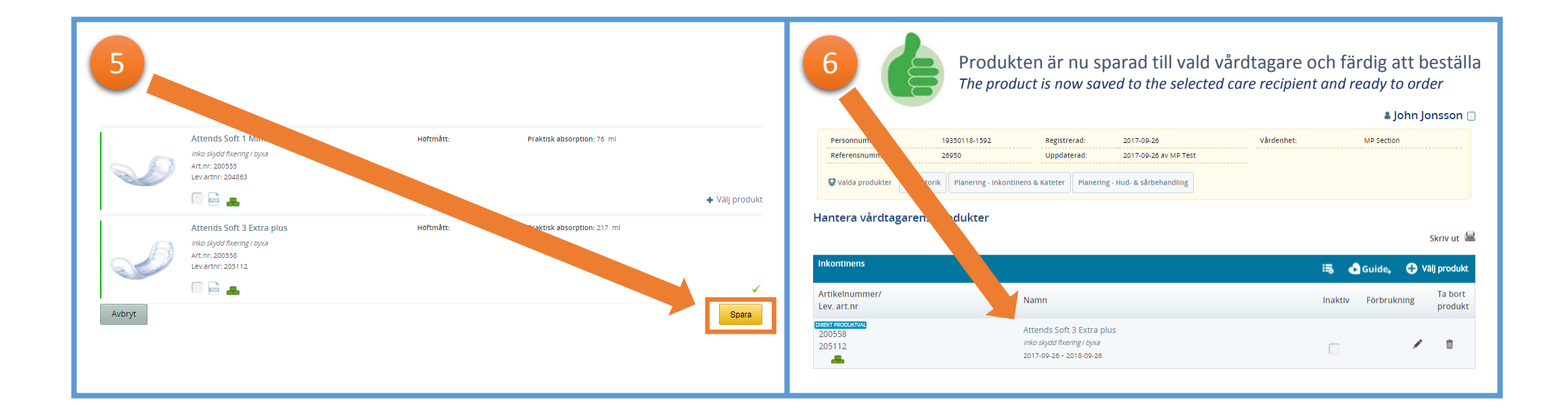

Om du av någon anledning har problem med att välja produkt – kontakta Guide support, 031 706 30 75 Email: <u>kundservice.guide@onemed.com</u> If you for some reason have trouble to select product - contact Guide support, 031 706 30 75 Email: kundservice.guide@onemed.com

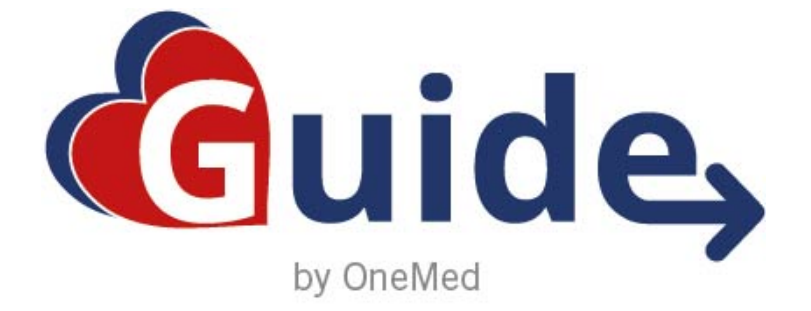

## **SNABBMANUAL**

## **Iterativ förskrivning**

Iterative prescription

#### Vad är en iterativ förskrivning?

En iterativ förskrivning är en förskrivning av hjälpmedel som är avsedd att expedieras mer än en gång. Kopplat till den iterativa förskrivningen anges regler som t.ex. mängd och expedieringsintervall.

En iterativ förskrivning utfärdas av avtalsparten utsedd behörig person.

#### What is home iterative prescription?

An iterative prescription is a prescription for aids that are intended to be expedited more than once. Rules such as amount and expediency range is linked to the iterative prescription.

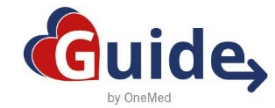

#### Iterativ förskrivning Iterative prescription

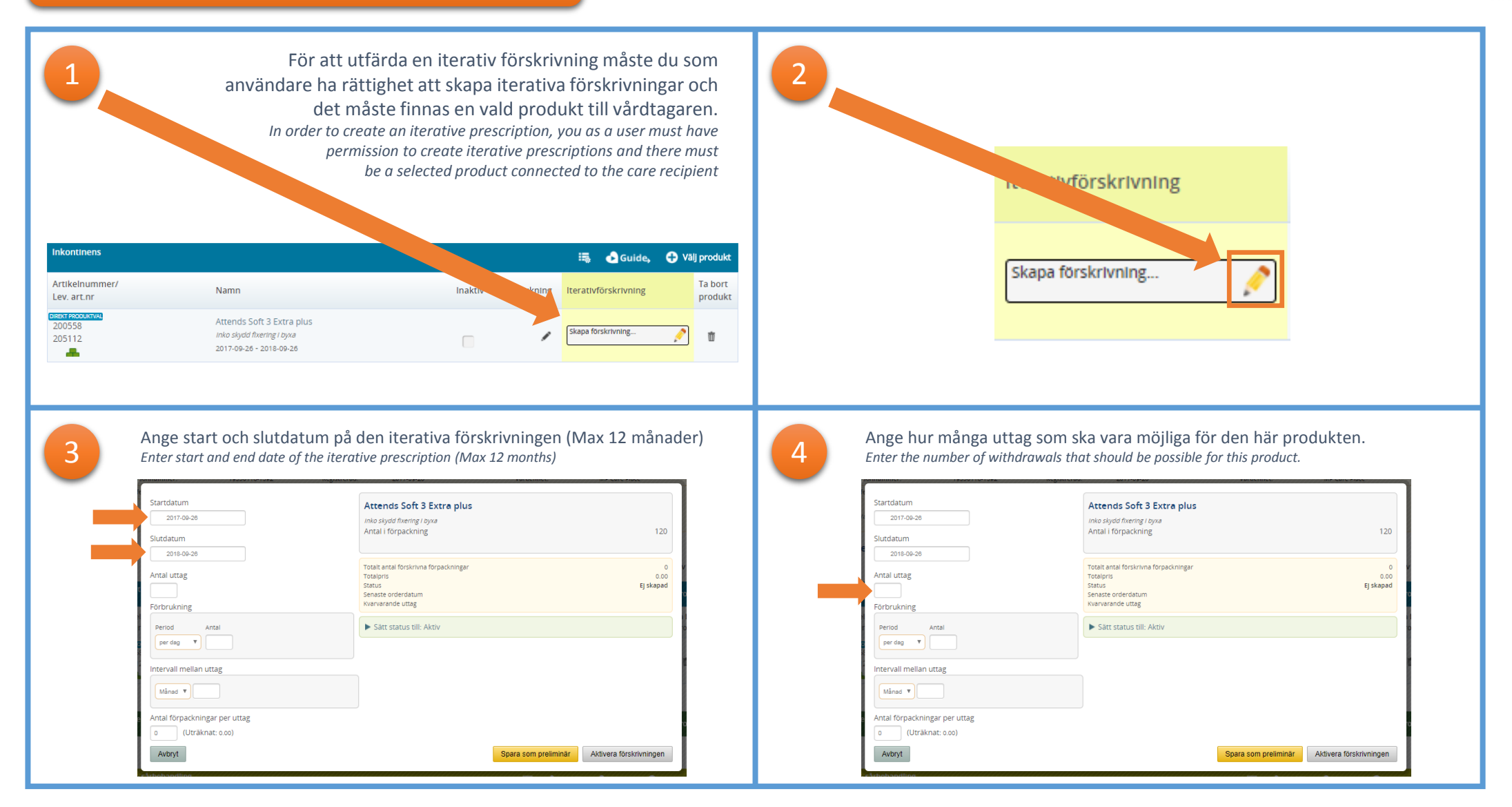

Om du av någon anledning har problem med iterativa förskrivningar – kontakta Guide support, 031 706 30 75 Email: <u>kundservice.guide@onemed.com</u> If you for some reason have trouble with iterative prescriptions - contact Guide support, 031 706 30 75 Email: kundservice.guide@onemed.com

#### Iterativ förskrivning

Iterative prescription

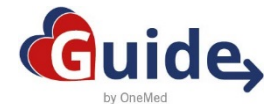

| Startdatum<br>2017-09-28                                                                                                    | Attends Soft 3 Extra plus<br>Inko skydd fixering I byxa<br>Anta Ii forpackning                                                                                                    | 120                                              | Startdatum<br>2017-09-28                                                                                                    | Attends Soft 3 Extra plus<br>Into skydd fixering I byxa<br>Antal I forpackning                                                                                                    |                                                  |
|----------------------------------------------------------------------------------------------------|----------------------------------------------------------------------------------------------------|--------------------------------------------------|----------------------------------------------------------------------------------------------------|----------------------------------------------------------------------------------------------------|--------------------------------------------------|
| Slutdatum<br>2018-09-28                                                                                                    |                                                                                                    |                                                  | Slutdatum<br>2018-09-28                                                                                                    |                                                                                                    |                                                  |
| Antal uttag                                                                                                    | Totalt antal forskrivna forpackningar<br>Totalpris<br>Status<br>Senaste orderdatum                                                                                                    | O<br>0.00<br>Ej skapad                           | Antal uttag                                                                                                    | Totalt antal förskrivna förpackningar<br>Totalpris<br>Status<br>Senaste orderdatum                                                                                                    | Ej ska                                           |
| Förbrukning<br>Period Antal                                                                                                    | Kvarvarande uttag                                                                                                    |                                                  | Förbrukning<br>Period Antal                                                                                                    | Sätt status till: Aktiv                                                                                                    |                                                  |
| per dag 🔻                                                                                                    |                                                                                                    |                                                  | per dag 🔻                                                                                                    |                                                                                                    |                                                  |
| Intervall mellan uttag                                                                                                    |                                                                                                    |                                                  | Intervall mellan uttag                                                                                                    |                                                                                                    |                                                  |
|                                                                                                    |                                                                                                    |                                                  | Månad 🔻                                                                                                    |                                                                                                    |                                                  |
| Månad 🔻                                                                                                    |                                                                                                    |                                                  |                                                                                                    |                                                                                                    |                                                  |
| Antal förpackningar per uttag                                                                                                    |                                                                                                    |                                                  | Antal förpackningar per uttag                                                                                                    |                                                                                                    |                                                  |
| Antal forpackningar per uttag<br>(Uträknat: 000)<br>Avbryt<br>När antal uttag och fe                                                                                                    | Spara som pre<br>Örbrukning är angivet räknar syste                                                                                                    | aliminar Aktivera förskrivningen                 | Antal forpackningar per uttag                                                                                                    | Spara som pr                                                                                                    | Aktivera förskrivning                            |
| Antal förpackningar per uttag<br>(Uträknat: 0:0)<br>Avbryt<br>När antal uttag och fr<br>förpackningar per utt<br>When the number of with                                                                                                    | Spara som pre<br>Örbrukning är angivet räknar syste<br>tag automatiskt.                                                                                                    | emet ut antal                                    | Antal förpackningar per uttag                                                                                                    | Spara som pr                                                                                                    | Aktivera förskrivnin                             |
| Antal forpackningar per uttag<br>(Uträknat: 0:00)<br>Avbryt<br>När antal uttag och fi<br>förpackningar per utt<br>When the number of withous<br>the number of packets per                                                                                                    | Spæra som pre<br>örbrukning är angivet räknar syste<br>tag automatiskt.<br>drawals and consumption is indicated, the<br>withdrawal.                                                                                                    | emet ut antal<br>system automatically calculates | Antal förpackningar per uttag<br>(Uträknat: 0.00)<br>Akbryt                                                                                                    | Spara som pr                                                                                                    | aliminär Aktivera förskrivnin                    |
| Antal forpackningar per uttag<br>(Utraknat: 0:00)<br>Avorst<br>När antal uttag och fo<br>förpackningar per utt<br>When the number of without<br>the number of packets per                                                                                                    | Spæra som pre<br>örbrukning är angivet räknar syste<br>tag automatiskt.<br>drawals and consumption is indicated, the<br>withdrawal.                                                                                                    | emet ut antal<br>system automatically calculates | Antal förpackningar per uttag<br>() (Uträknat: 0.0)<br>Avbryt                                                                                                    | Spara som pr<br>Attends Soft 3 Extra plus<br>inko skyad fixering i pyra                                                                                                    | sliminär Aktivera förskrivnin                    |
| Antal förpackningar per uttag<br>(Uträknat: 0:0)<br>Avbryt<br>När antal uttag och fö<br>förpackningar per utta<br>When the number of without<br>the number of packets per<br>Startdatum<br>2017-09-26                                                                                                    | Spera som pre<br>Örbrukning är angivet räknar syste<br>tag automatiskt.<br>drawals and consumption is indicated, the<br>withdrawal.                                                                                                    | emet ut antal<br>system automatically calculates | Antal förpackningar per uttag                                                                                                    | Spara som pr<br>Attends Soft 3 Extra plus<br>Inko skydd hæring i byva<br>Antal i forpackning                                                                                                    | sliminär Aktivera förskrivnin                    |
| Antal förpackningar per uttag<br>(Uträknat: o.o)<br>Avbryt<br>När antal uttag och fi<br>förpackningar per utt<br>When the number of without<br>the number of packets per<br>Startdatum<br>20170620<br>Startdatum                                                                                                    | Spera som pre<br>örbrukning är angivet räknar syste<br>tag automatiskt.<br>drawals and consumption is indicated, the<br>withdrawal.                                                                                                    | emet ut antal<br>system automatically calculates | Antal förpackningar per uttag<br>() (Uräknat: 0:0)<br>Aktryt                                                                                                    | Spara som pr<br>Attends Soft 3 Extra plus<br>Into skyad fikering i byta<br>Antal i förpackning<br>Total antal fördersma förpackningar<br>Total antal fördersma förpackningar                                                                                                    | sliminär Aktivera förskrivnin                    |
| Antal förpackningar per uttag<br>(Uträknat: 0.00)<br>Avtopt<br>Vär antal uttag och fie<br>förpackningar per utta<br>When the number of without<br>the number of packets per<br>Startdatum<br>2015-06-20<br>Startdatum<br>2015-06-20<br>Startdatum<br>2015-06-20<br>Antal uttar                                                                                                    | Spara som pre<br>Örbrukning är angivet räknar syste<br>tag automatiskt.<br>drawals and consumption is indicated, the<br>swithdrawal.<br>Attends Soft 3 Extra plus<br>mis sjödt filenng: Sysa<br>Arcal i forpackning<br>Treaces                                                                                                    | emet ut antal<br>system automatically calculates | Antal förpackningar per uttag<br>(Uträknat: 0:0)<br>Avbrit<br>Slutdatum<br>2018-09-20<br>Antal uttag<br>4                                                                                            | Spara som pr<br>Attends Soft 3 Extra plus<br>Into skydd hering Toyae<br>Antal I förpackning<br>Total ransi förskrivna förpackningar<br>Totaljons<br>Status<br>Status<br>Status                                                                                                    | eliminär<br>Aktivera förskrivnir                 |
| Antal förpackningar per uttag<br>(Utraknat: 0:00)<br>Avtryt<br>När antal uttag och för<br>förpackningar per utta<br>When the number of without<br>the number of packets per<br>Startdatum<br>2010;00:20<br>Startdatum<br>2010;00:20<br>Antal uttag                                                                                                    | Spara som pre<br>örbrukning är angivet räknar syste<br>tag automatiskt.<br>drawals and consumption is indicated, the<br>trivithdrawal.<br>Attends Soft 3 Extra plus<br>Antal i förpackning<br>Antal i förpackning<br>Tocapie<br>Satus<br>Sentas orderhaum                                                                                                    | emet ut antal<br>system automatically calculates | Antal förpackningar per uttag<br>(Uträknat: 0:0)<br>Avbryt<br>8<br>20<br>Slutdatum<br>2018-00-20<br>Antal uttag<br>4<br>Förbrukning                                                                  | Spare som pr<br>Attends Soft 3 Extra plus<br>Inko skydd finering i byna<br>Antal i förpackning at<br>Totalt antal förskrivna förpackningar<br>Totalpris<br>Status<br>Senste orderdatum<br>invarande uttag                                                                                                    | eliminär<br>Aktivera förskrivnir                 |
| Antal förpackningar per uttag<br>(Utraknat: 0:00)<br>Avtopt<br>När antal uttag och för<br>Förpackningar per utta<br>When the number of within<br>the number of packets per<br>Startdatum<br>2015-06-20<br>Artal uttag<br>4-retrukning                                                                                                    | Örbrukning är angivet räknar syster         tag automatiskt.         drawals and consumption is indicated, the syster         withdrawal.         Attends Soft 3 Extra plus         Artends Soft 3 Extra plus         Artends Soft 3 Extra plus         Totalorgi         Totalorgi         Senate orderdatum         Karvarando utag                                                                                                    | emet ut antal<br>system automatically calculates | Antal förpackningar per uttag<br>(Uträknat: 0.0)<br>Avbryt                                                                                                    | Spara som pr<br>Attends Soft 3 Extra plus<br>Inko skydd fixering i byxa<br>Antal i förpackning<br>Trakt antal förskrivna förpackningar<br>Traktigr<br>Satur<br>Senste orderdatum<br>Invarande uttag<br>ULL Aktiv                                                                                                    | siminär<br>Aktivera forskrivnir                  |
| Artal förpackningar per uttag<br>Trai förpackningar per uttag<br>(Uträknat: 0:00)<br>Avbryt<br>Var antal uttag och fo<br>Örpackningar per utt<br>Vhen the number of witho<br>he number of packets per<br>Startdatum<br>2016-06-06<br>Studdatum<br>2016-06-06<br>Studdatum<br>2016-06<br>Studdatum<br>2016-06<br>Studda | Örbrukning är angivet räknar syster         tag automatiskt.         drawals and consumption is indicated, the swithdrawal.         Attends Soft 3 Extra plus         mas sydt formgr type         Antai i förpackning         Totat ansa förskning förpackninger         Senate serviskatti         Senate serviskatti         Senate serviskatti         Senate serviskatti         Senate serviskatti         Senate serviskatti         Senate serviskatti         Senate serviskatti         Senate serviskatti | emet ut antal<br>system automatically calculates | Antal förpackningar per uttag<br>() (Urräknat: 0.00)<br>Avbryt<br>Stutdatum<br>2015-00-20<br>Antal uttag<br>4<br>Forbrukning<br>per dag v 2.00                                                       | Spara som pr<br>Attends Soft 3 Extra plus<br>Into skyad fikering i byxa<br>Antal i forpackning<br>Totalianual forskrivna forpackningar<br>Totalria<br>Satus<br>Satus<br>Satu | stiminär<br>Aktivera förskrivnin<br>Eg :         |
| Mined   tal forpackningar per uttag (Utraknat: 0.00)  Avbryt  Avbryt  Avbryt  Startdatum 2010-20 Startdatum 2010-20 Startdatum                                                                                                    | Örbrukning är angivet räknar syste         tag automatiskt.         drawals and consumption is indicated, the swithdrawal.         Attends Soft 3 Extra plus         Prioz Sydr fixeng: ryxe         Antal i förpackning         Totat attal förskning förpackninger         Totat attal förskning Statust otter data         Statt status til: Aktiv                                                                                                    | emet ut antal<br>system automatically calculates | Antal förpackningar per uttag<br>() (Urräknat: 0.00)<br>Avbryt<br>Storesenter<br>Studiatum<br>2018-08-28<br>Antal uttag<br>4<br>Frbrukning<br>Period Antal<br>period Natal<br>Intervall mellan uttag | Spera som pr<br>Attends Soft 3 Extra plus<br>Inko skyda finering i byva<br>Antal i förpackning<br>Totalra<br>Status<br>Senste orderdatum<br>invarande uttag<br>Mill: Aktiv                                                                                                    | stiminär<br>Aktivera förskrivning<br>17<br>Ej st |

Om du av någon anledning har problem med iterativa förskrivningar – kontakta Guide support, 031 706 30 75 Email: <u>kundservice.guide@onemed.com</u> If you for some reason have trouble with iterative prescriptions - contact Guide support, 031 706 30 75 Email: kundservice.guide@onemed.com

#### Iterativ förskrivning

Iterative prescription

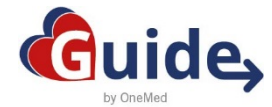

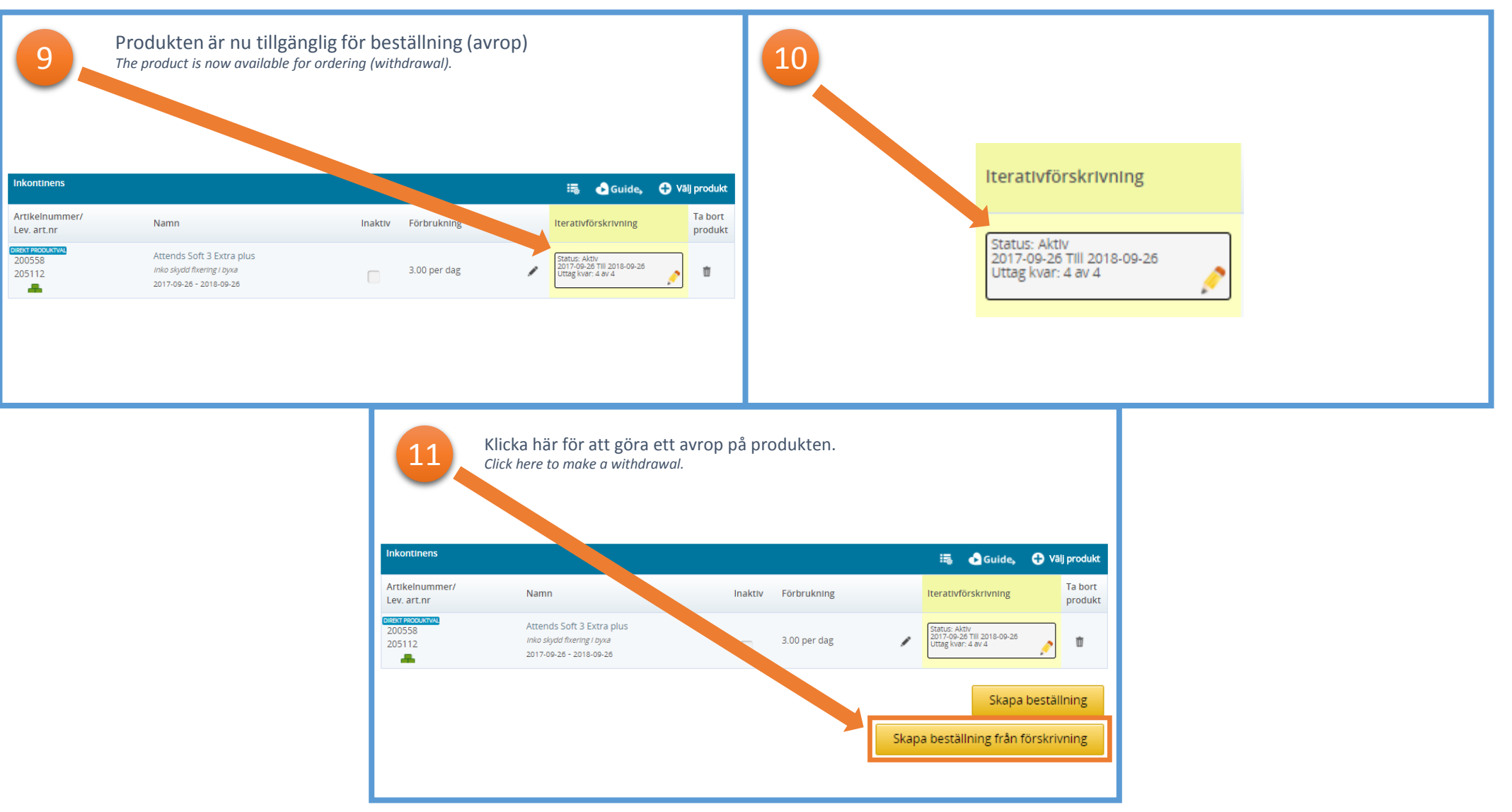

Om du av någon anledning har problem med iterativa förskrivningar – kontakta Guide support, 031 706 30 75 Email: <u>kundservice.guide@onemed.com</u> If you for some reason have trouble with iterative prescriptions - contact Guide support, 031 706 30 75 Email: kundservice.guide@onemed.com

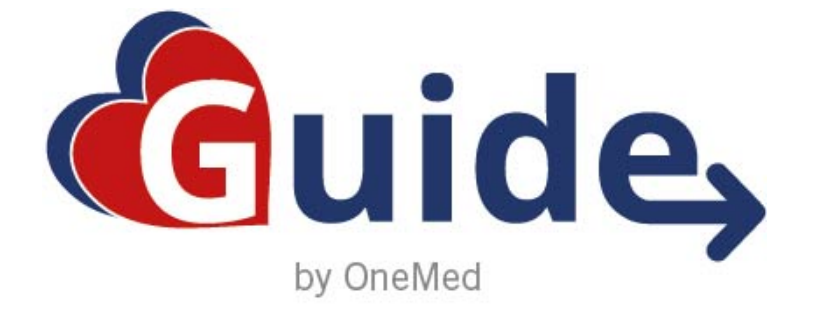

### **SNABBMANUAL**

# Jämför produkt

**Compare product** 

#### Jämför produkt

Compare product

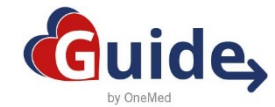

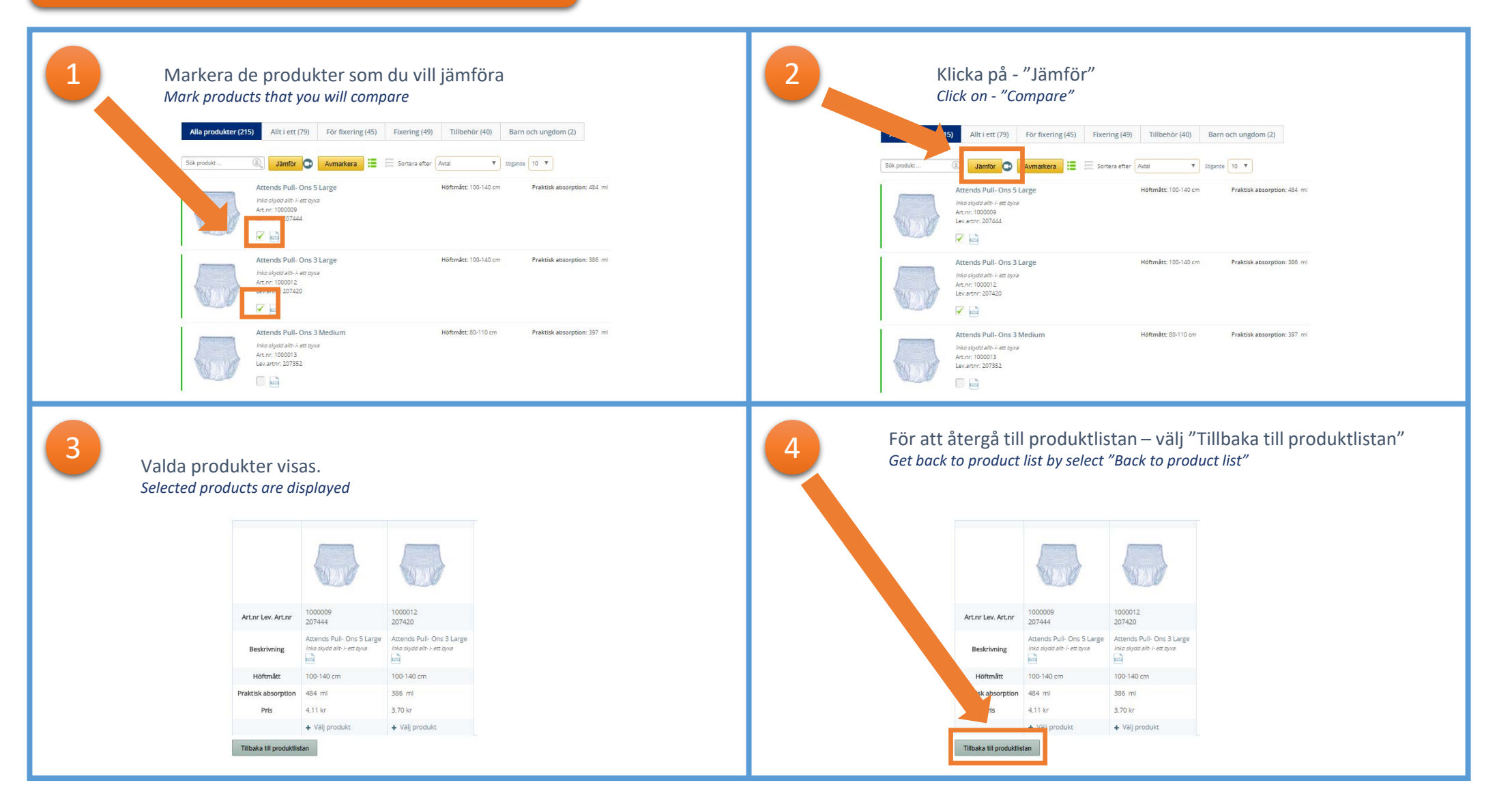

Om du av någon anledning har problem – kontakta Guide support, 031 706 30 75 Email: <u>kundservice.guide@onemed.com</u> If you for some reason have trouble - contact Guide support, 031 706 30 75 Email: kundservice.guide@onemed.com

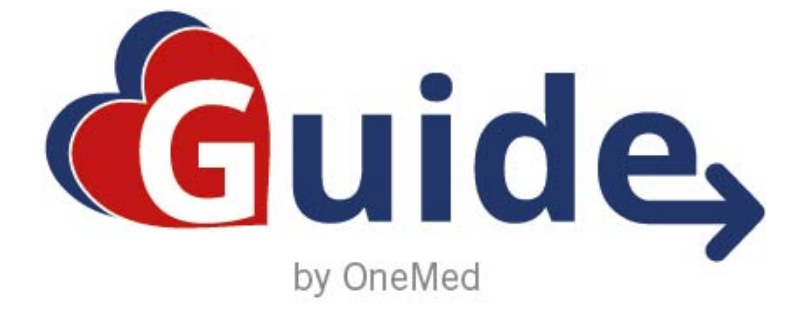

### **SNABBMANUAL**

## Ange förbrukning

**Enter consumption** 

#### Ange förbrukning

Enter consuption

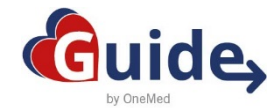

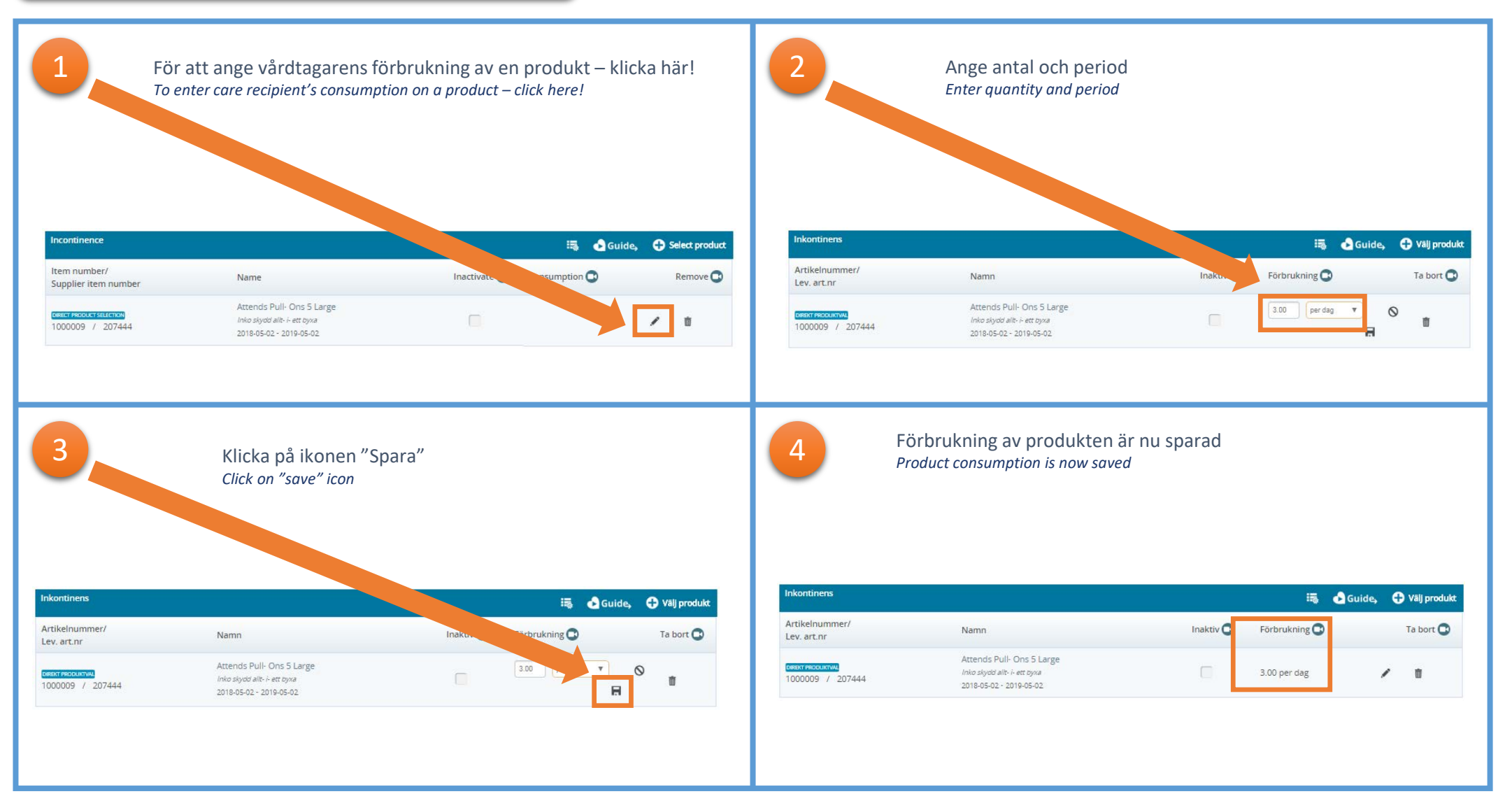

Om du av någon anledning har problem – kontakta Guide support, 031 706 30 75 Email: <u>kundservice.guide@onemed.com</u> If you for some reason have trouble - contact Guide support, 031 706 30 75 Email: kundservice.guide@onemed.com

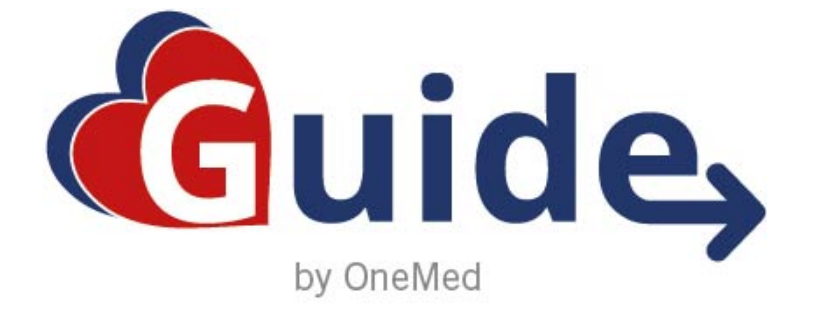

### **SNABBMANUAL**

# Förnya produkt

**Renew product** 

#### Förnya produkt

Renew product

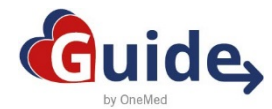

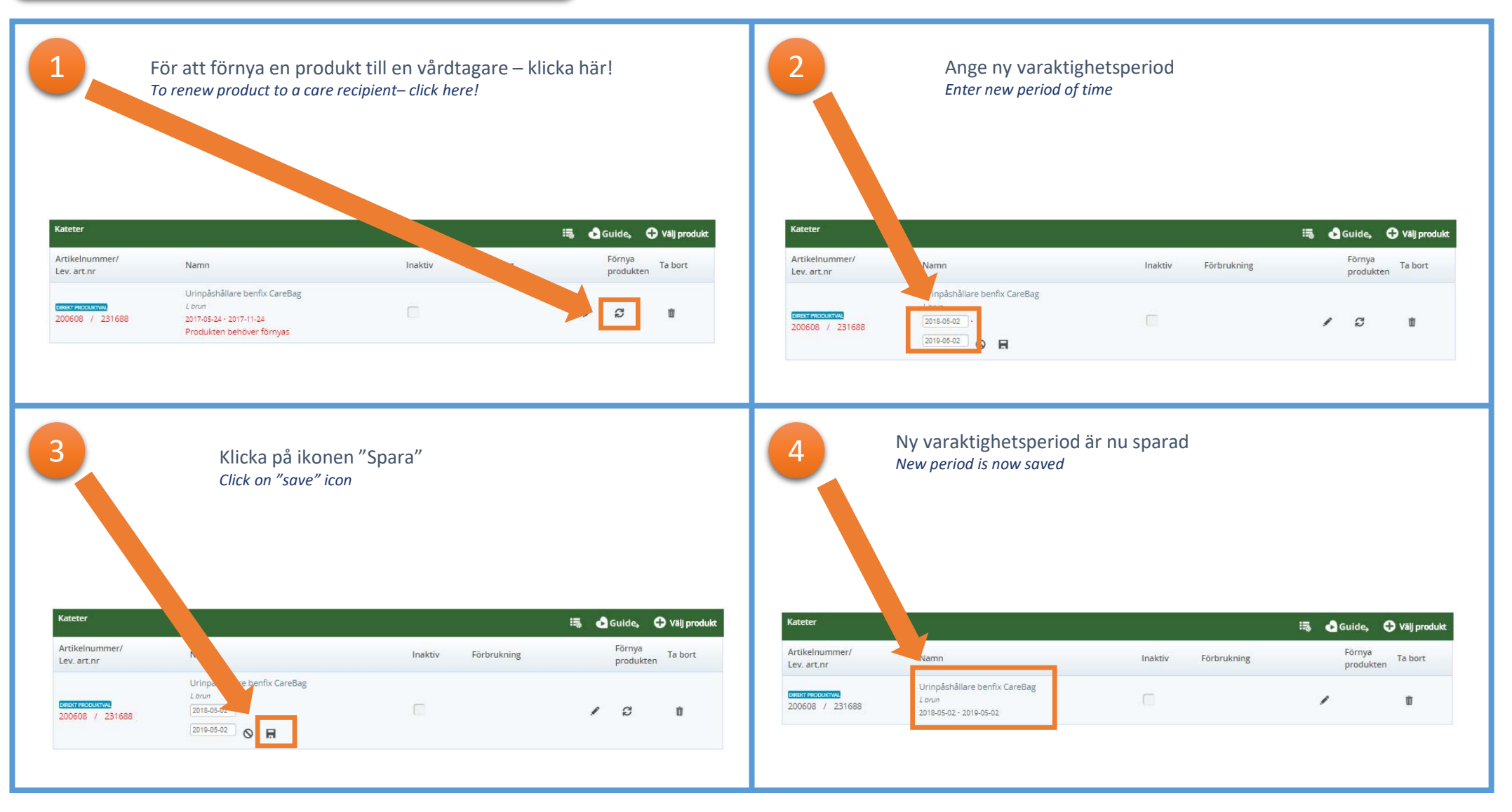

Om du av någon anledning har problem – kontakta Guide support, 031 706 30 75 Email: <u>kundservice.guide@onemed.com</u> If you for some reason have trouble - contact Guide support, 031 706 30 75 Email: kundservice.guide@onemed.com

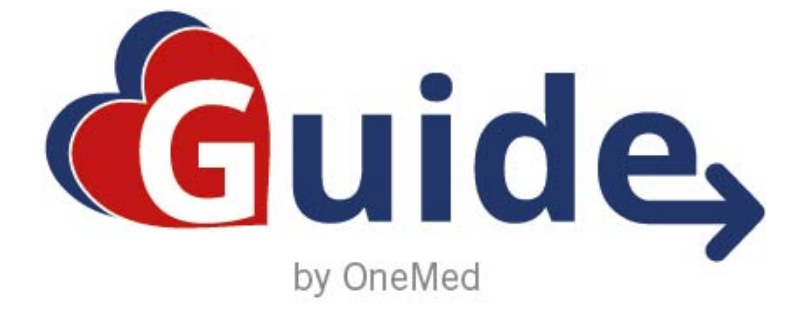

### **SNABBMANUAL**

# Ta bort produkt

**Delete product** 

#### Ta bort produkt

Delete product

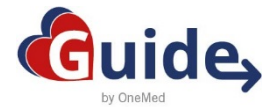

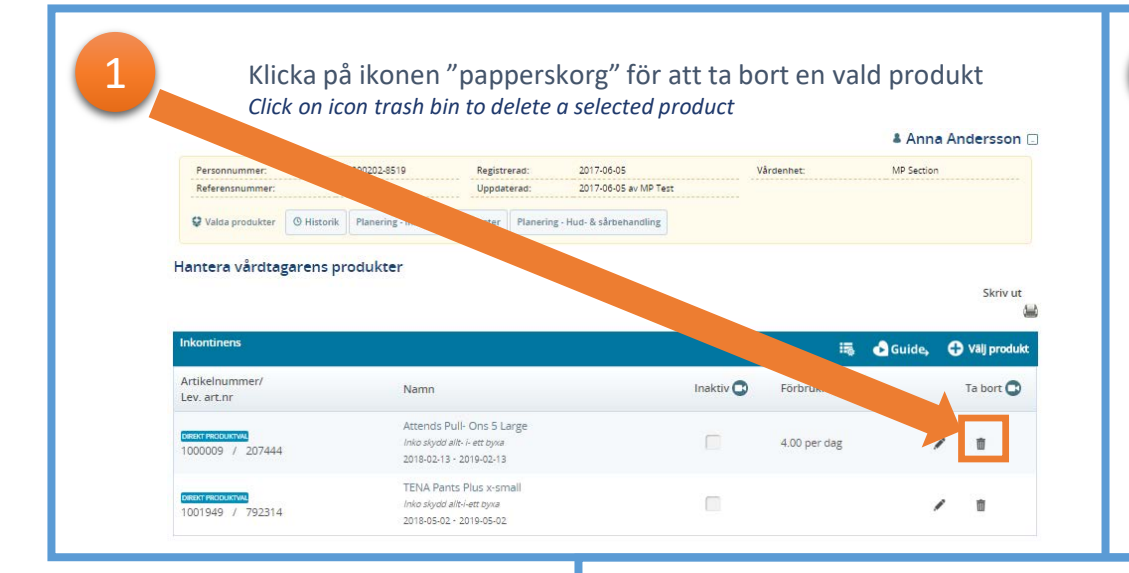

3

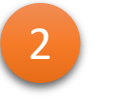

Välj "ok" för att ta bort produkten Select "Ok" to confirm delete

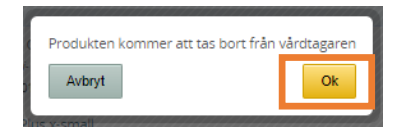

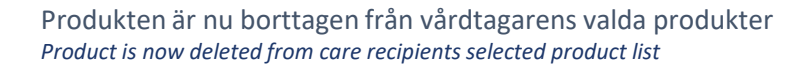

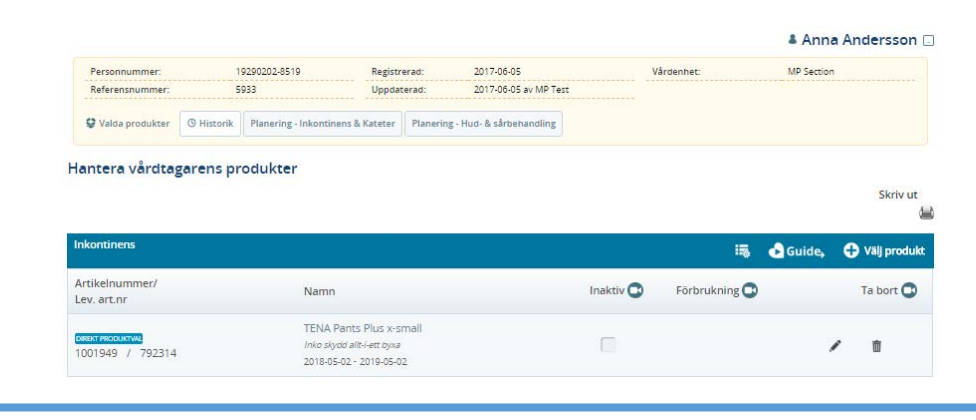

Om du av någon anledning har problem – kontakta Guide support, 031 706 30 75 Email: <u>kundservice.guide@onemed.com</u> If you for some reason have trouble - contact Guide support, 031 706 30 75 Email: kundservice.guide@onemed.com

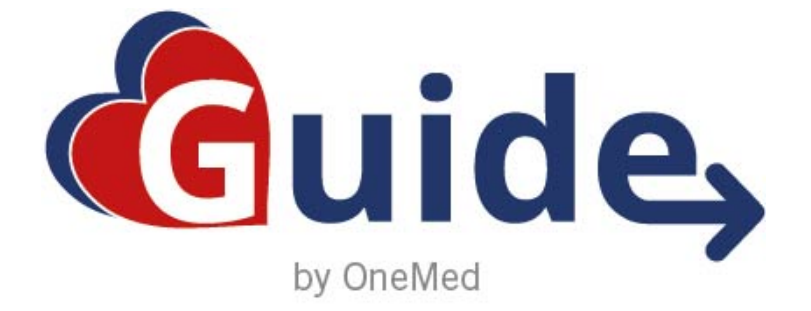

## **SNABBMANUAL**

# Gruppbeställning

Group order

#### Vad är en gruppbeställning?

Gruppbeställning är en leveranstyp där alla beställda produkter levereras sampackat utan individuell märkning.

#### What is a group order?

*Group ordering is a delivery type where all ordered products are delivered without individual labeling.* 

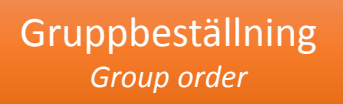

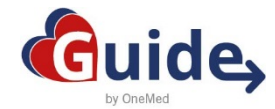

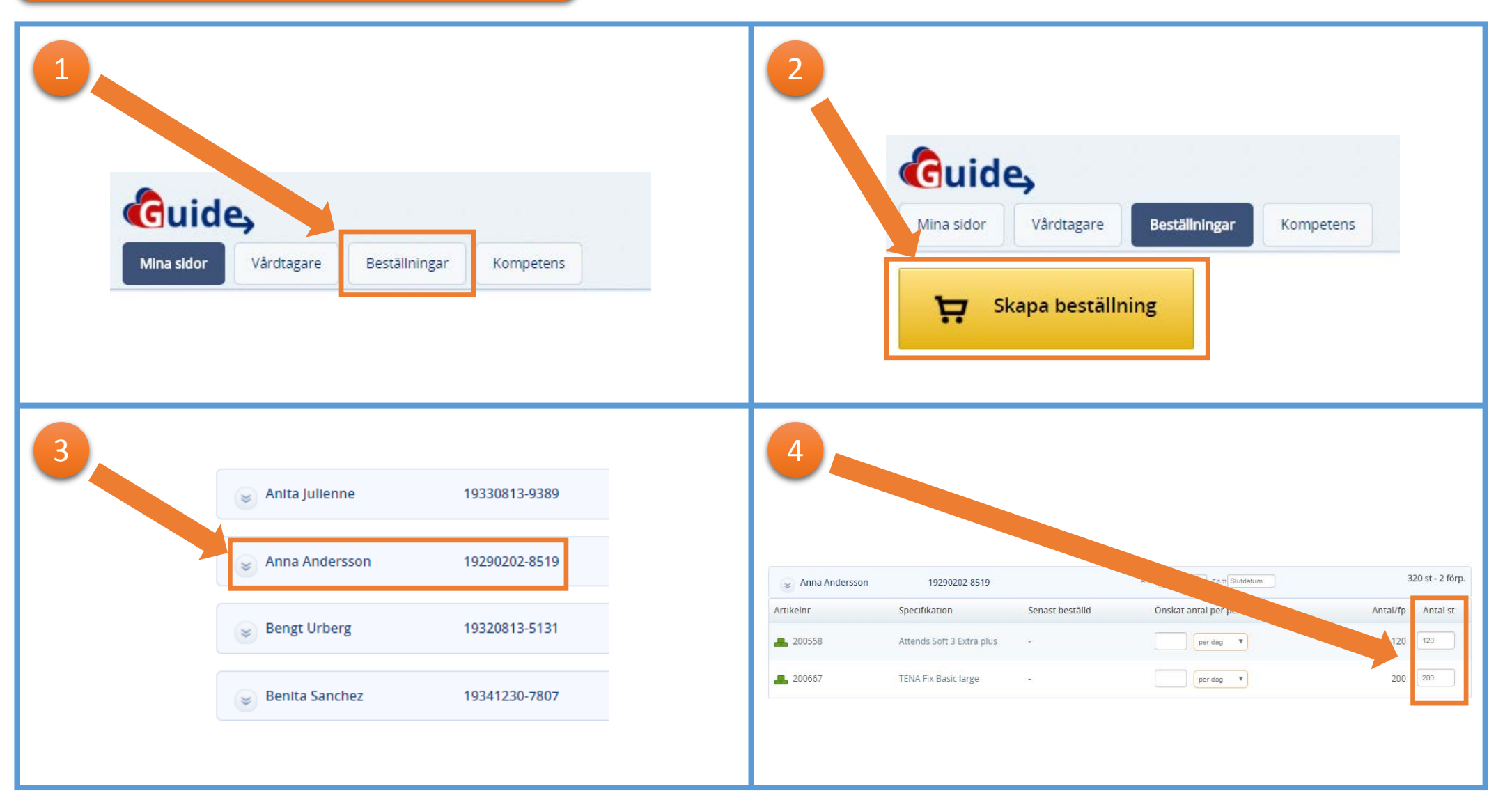

Om du av någon anledning har problem med att beställa – kontakta Guide support, 031 706 30 75 Email: <u>kundservice.guide@onemed.com</u> If you for some reason have trouble to order- contact Guide support, 031 706 30 75 Email: kundservice.guide@onemed.com

#### Gruppbeställning Group order

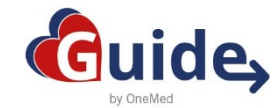

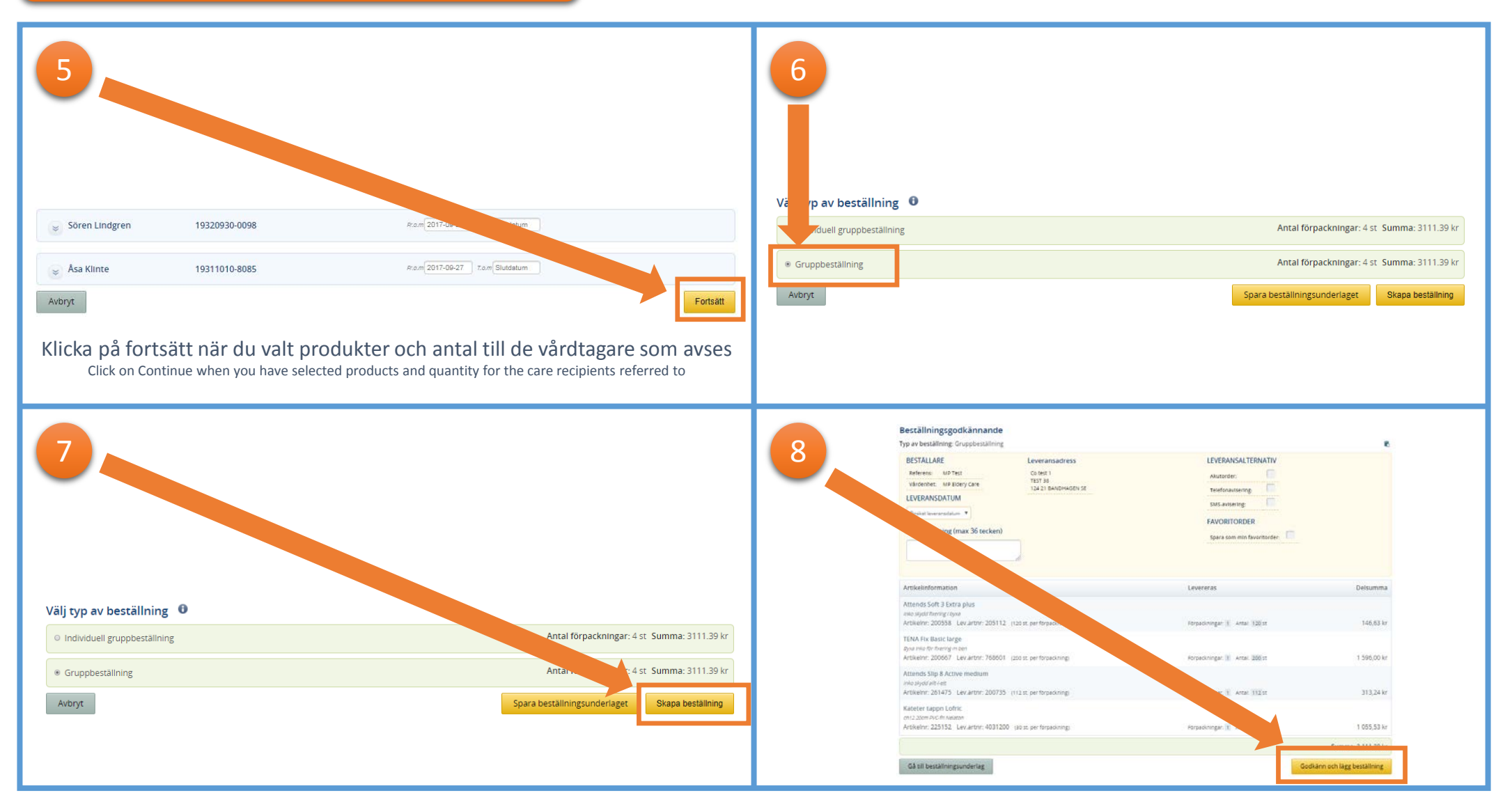

Om du av någon anledning har problem med att beställa – kontakta Guide support, 031 706 30 75 Email: <u>kundservice.guide@onemed.com</u> If you for some reason have trouble to order- contact Guide support, 031 706 30 75 Email: kundservice.guide@onemed.com

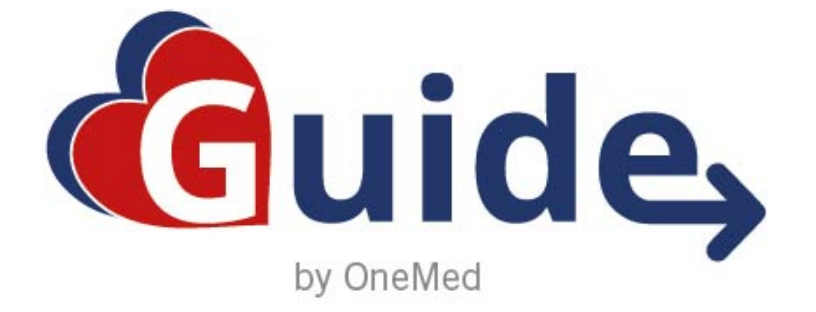

## **SNABBMANUAL**

# Individuell gruppbeställning

Individual group order

Vad är en individuell gruppbeställning? Individuell gruppbeställning är en leveranstyp där alla beställda produkter levereras märkta med vårdtagarens namn.

*What is a individual group order? Individual group ordering is a delivery type where all ordered products are delivered with Care recipients name.*  Individuell gruppbeställning Individual group order

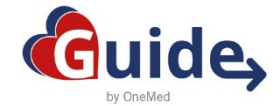

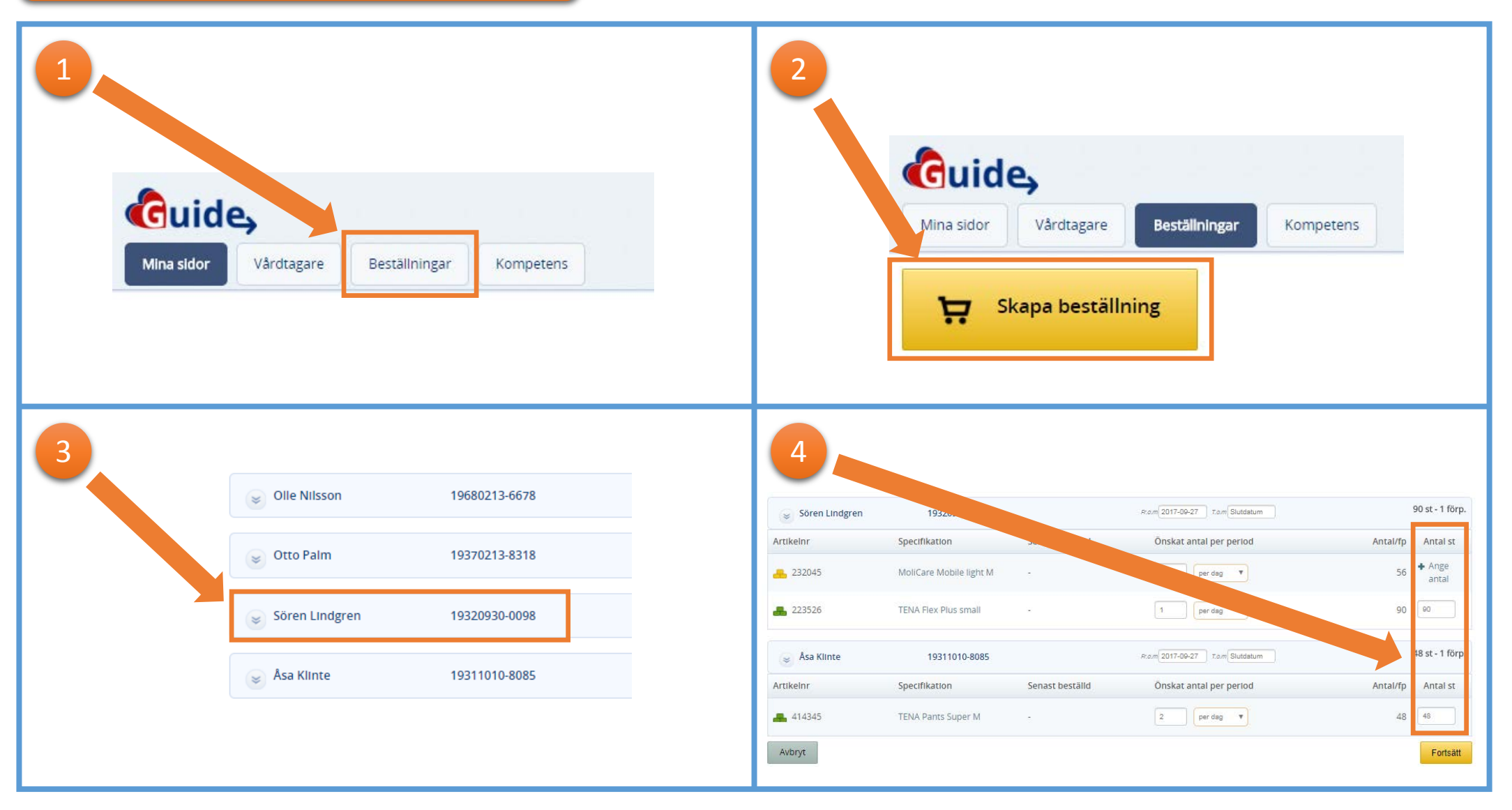

Om du av någon anledning har problem med att beställa – kontakta Guide support, 031 706 30 75 Email: <u>kundservice.guide@onemed.com</u> If you for some reason have trouble to order- contact Guide support, 031 706 30 75 Email: kundservice.guide@onemed.com

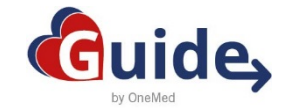

#### Individuell gruppbeställning Individual group order

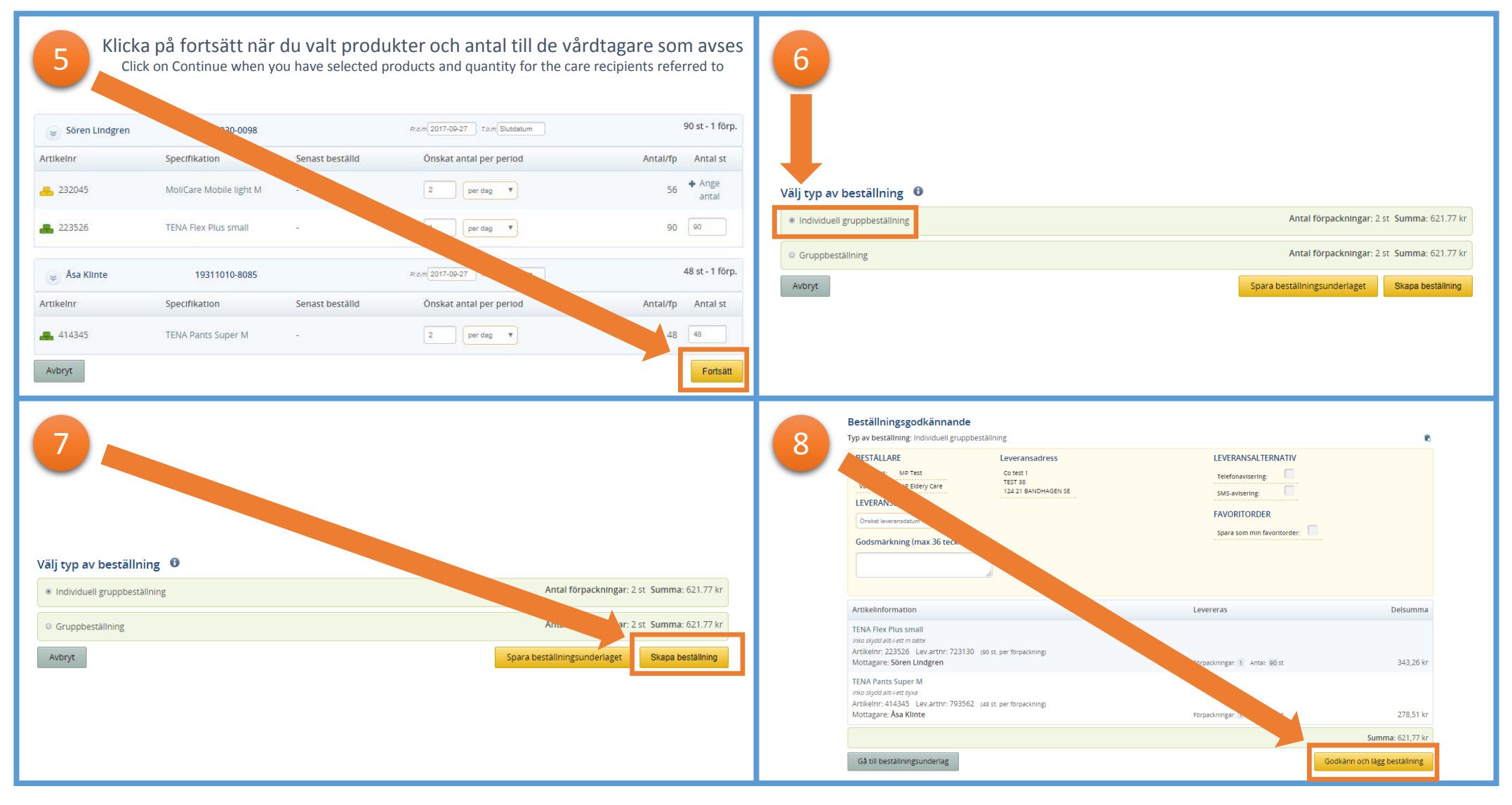

Om du av någon anledning har problem med att beställa – kontakta Guide support, 031 706 30 75 Email: <u>kundservice.guide@onemed.com</u> If you for some reason have trouble to order- contact Guide support, 031 706 30 75 Email: kundservice.guide@onemed.com

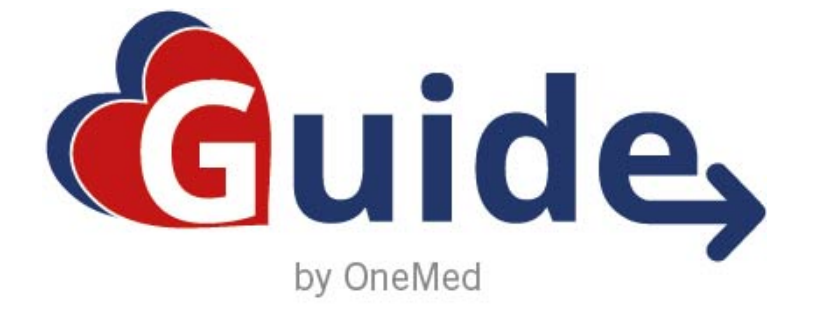

## **SNABBMANUAL**

### Hemleverans beställning

Home delivery order

Vad är en hemleverans beställning? Hemleverans beställning är en leveranstyp där alla beställda produkter levereras till vårdtagarens angivna adress.

#### What is home delivery order?

Home delivery order is a delivery type where all ordered products are delivered to the care recipient's specified address.

Hemleverans beställning Home delivery order

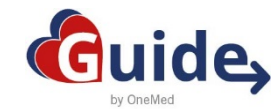

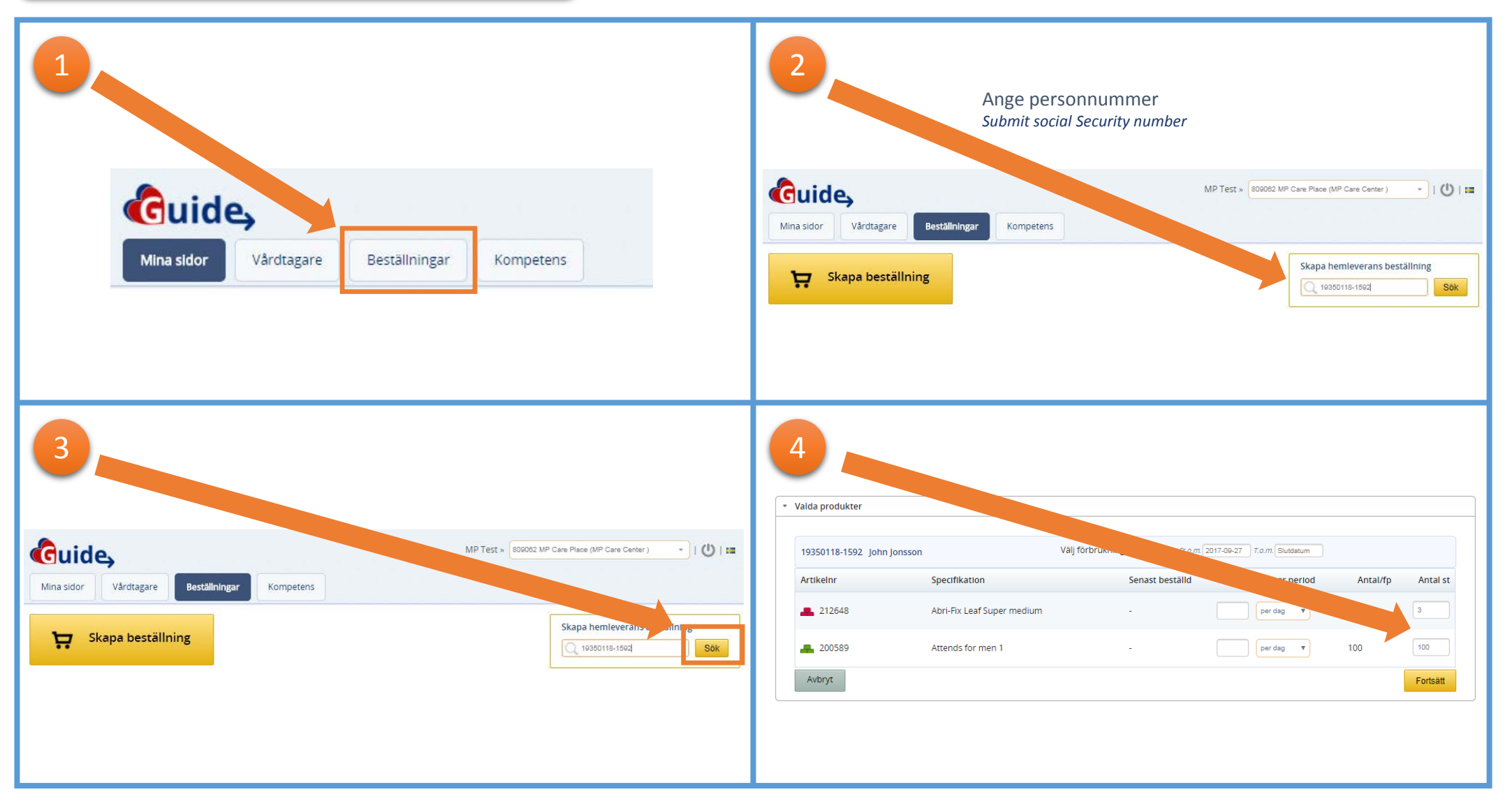

Om du av någon anledning har problem med att beställa – kontakta Guide support, 031 706 30 75 Email: <u>kundservice.guide@onemed.com</u> If you for some reason have trouble to order- contact Guide support, 031 706 30 75 Email: kundservice.guide@onemed.com

#### Hemleverans beställning

Home delivery order

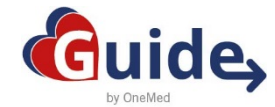

| 5<br>* Valda produkter                                                                                                    | 6<br>Beställningsunderlag                                                                                                    |
|----------------------------------------------------------------------------------------------------|----------------------------------------------------------------------------------------------------|
|                                                                                                    | Artikelinformation Pris/st Delsumma                                                                                                    |
| 19350118-1592 John Jonsson                                                                                                    | Attends for men 1     Onskat antal:     100     st       Inko skydd man fixering I opxa     Artikelinr: 200589     Lev.artur: 899561     (100 st. per förpacknings)       Artikelinr: 200589     Lev.artur: 899561     (100 st. per förpacknings)     Levereras:       Forpackningar: 1     Antak: 100     st.                                                                                                    |
| Artikelmin Specifikation Sector Offskat antal per period Antalizip Antalisit                                                                                                    | Abri-Fix Leaf Super medium                                                                                                    |
| 212648 Abri-Fix Leaf Super medium - Condeg 3 3                                                                                                    | Byna inko for fixering u ben Artikelin: 212648 Lev.artnr: 90902 (3 st. per forpackning) Levereras: Dackningar: 1 Antal: 3 st                                                                                                    |
| ■ 200589 Attends for men 1 - per dag 20, 100                                                                                                    | Mottagare: John Jonsson 98.96 kr 296.87 kr                                                                                                    |
| Avbryt                                                                                                    | Lagg till fler produkter                                                                                                    |
|                                                                                                    | Typ av beställning: Hemleverans Antar Strong Strong |
|                                                                                                    | Avbryt Spara beställningsunderläget Skapa beställning                                                                                                    |
| Beställnungodkännande         Typ av bestal nun-Hemleverans         BESTALLARE         Referens:       MP 7         Vårdenhe:       MP 2are         LEVERANSDATUM       Gatuadress:         Testgatan 1       SMS-avisering:         SMS-avisering:       SMS-avisering: | Beställningsgodkännande<br>Ty av beställning Hernaverans                                                                                                    |
| Postnummer: 12245 FAVORITORDER                                                                                                    | Artikelinformation Levereras Delsumma                                                                                                    |
| Ort: Staden Spara som min favoritorder:                                                                                                    | Attends for men 1 mic optim matchengr cysia attends to rement 1 attends to rement 1 at |
| orrkod:                                                                                                    | Montagare Joint (Mission) Las Jai Mi<br>Abilitat Las Jaiger Indum<br>By a motor Intergrace<br>Antiener 12:164 Levantre 3992 (31) perforgadoregi<br>Montagare John Jonsson 2002 (31) perforgadoregi<br>Montagare John Jonsson 2002 (31) perforgadoregi<br>Montagare John Jonsson 2002 (31) perforgadoregi                                                                                                    |
| Bekrafta leveransinformation: 🔽                                                                                                    | Summa: 300.07 kr<br>Gå till bestallningsunderlag<br>Godkann och lägg bestallning                                                                                                    |

Om du av någon anledning har problem med att beställa – kontakta Guide support, 031 706 30 75 Email: <u>kundservice.guide@onemed.com</u> If you for some reason have trouble to order- contact Guide support, 031 706 30 75 Email: kundservice.guide@onemed.com

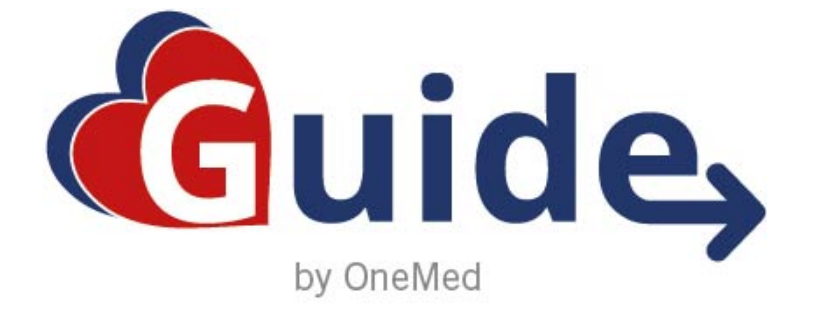

### **SNABBMANUAL**

# Orderhistorik

**Order history** 

#### Orderhistorik

#### Order history

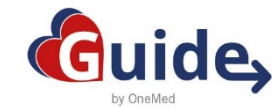

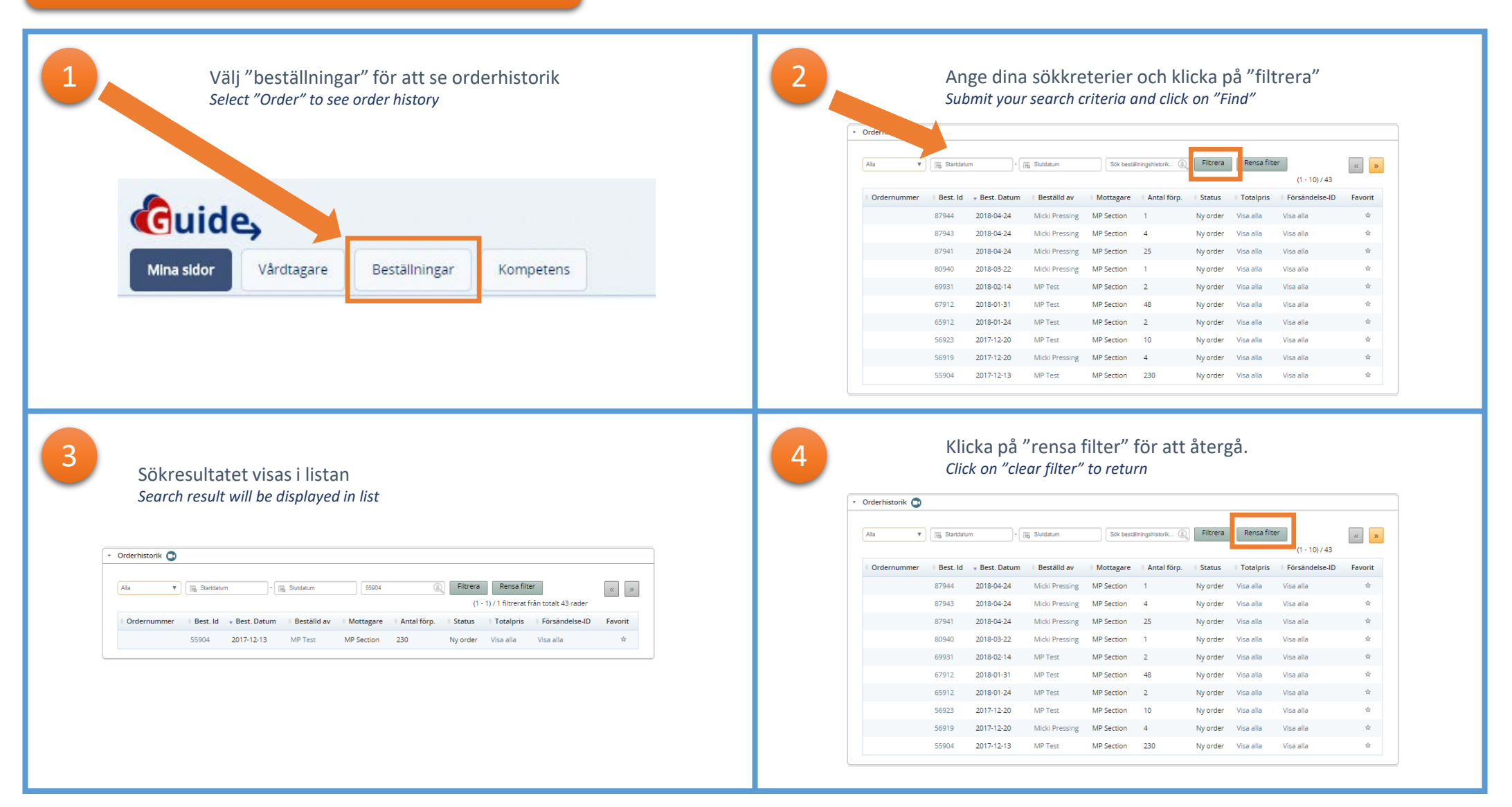

Om du av någon anledning har problem – kontakta Guide support, 031 706 30 75 Email: <u>kundservice.guide@onemed.com</u> If you for some reason have trouble - contact Guide support, 031 706 30 75 Email: kundservice.guide@onemed.com

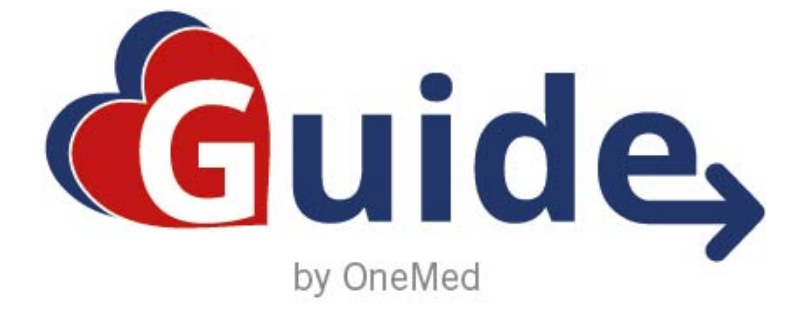

### **SNABBMANUAL**

# Annullera order

**Cancel order** 

#### Annullera order

#### Cancel order

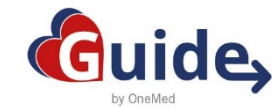

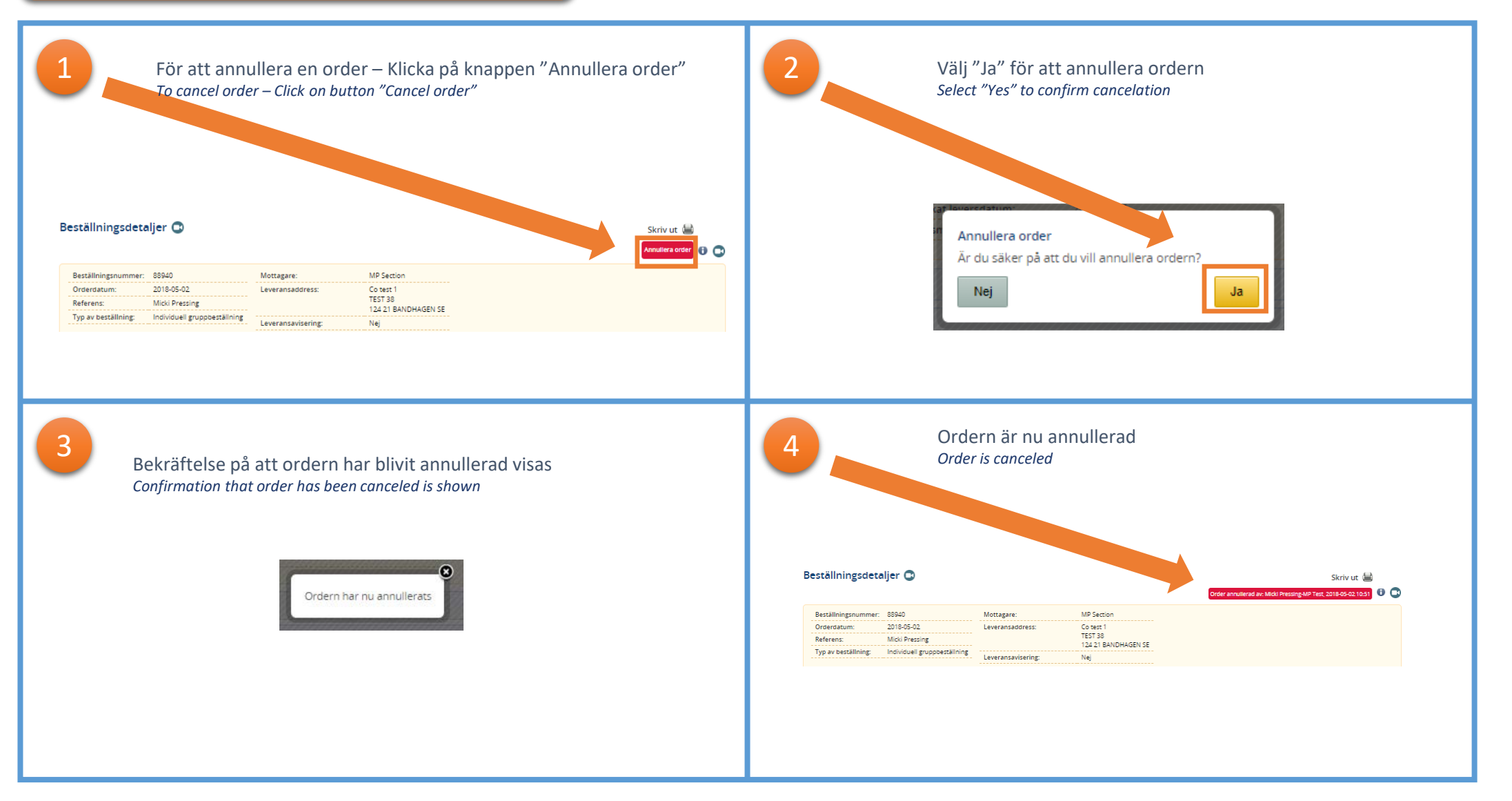

Om du av någon anledning har problem – kontakta Guide support, 031 706 30 75 Email: <u>kundservice.guide@onemed.com</u> If you for some reason have trouble - contact Guide support, 031 706 30 75 Email: kundservice.guide@onemed.com